# 托育机构备案信息系统 用户使用说明书

日期: 2020年1月

# 目录

| 第1章 | 引言                | 1  |
|-----|-------------------|----|
| 第2章 | 区划代码说明            | 1  |
| 第3章 | 政策解释              | 1  |
| 3.1 | 托育机构              | 1  |
| 3.2 | 2 备案材料            | 1  |
| 3.3 | 3 备案回执            | 1  |
| 3.4 | 国家指导性文件           | 2  |
| 第4章 | 系统名词解释            | 2  |
| 4.1 | 机构性质              | 2  |
| 4.2 | 2 备案状态            | 2  |
| 4.3 | 3 备案申请修改          | 3  |
| 第5章 | 用户操作说明            | 3  |
| 5.1 | 托育机构备案流程          | 3  |
| 5.2 | 2.托育机构备案信息系统(APP) | 4  |
|     | 5.2.1 注册          | 4  |
|     | 5.2.2 登录          | 5  |
|     | 5.2.3 指导文件        | 6  |
|     | 5.2.4 备案流程        | 7  |
|     | 5.2.5 备案自测        | 8  |
|     | 5.2.6 备案申请        | 10 |
|     | 5.2.7 备案日志        | 19 |
|     | 5.2.8 我的机构        | 20 |
|     | 5.2.9 我的消息        | 25 |
| 5.3 | ;托育机构备案信息系统(PC)   | 26 |
|     | 5.3.1 注册          | 26 |
|     | 5.3.2 登录          | 27 |
|     | 5.3.3 指导文件        | 28 |
|     | 5.3.4 备案流程        | 29 |

| 5.3.5 | 备案自测 | .30 |
|-------|------|-----|
| 5.3.6 | 备案申请 | .33 |
| 5.3.7 | 备案日志 | .43 |
| 5.3.8 | 我的机构 | .43 |
| 5.3.9 | 我的消息 | .46 |

# 第1章 引言

托育机构备案信息系统是全民健康保障信息化工程一期项目一人口统筹管 理业务应用平台的业务子系统,托育机构备案信息系统用户使用说明书为用户提 供直观、详细的业务系统操作流程展示和介绍,为业务人员使用过程中学习和掌 握系统操作流程提供帮助,解答和强调业务人员办理业务时常见问题和注意事项。

# 第2章 区划代码说明

本系统涉及到省、市、县三级区划,使用的区划信息由区划代码分系统提供, 为了保证区划信息的鲜活,系统定期从区划代码系统获取最新的区划代码信息。

# 第3章 政策解释

3.1 托育机构

托育机构,是指为3岁以下婴幼儿提供全日托、半日托、计时托、临时托等 托育服务的机构。

#### 3.2 备案材料

托育机构登记后,应当向机构所在地的县级以上卫生健康部门备案,提交评 价为"合格"的《托幼机构卫生评价报告》、消防安全检查合格证明、场地证明、 工作人员资格证明和其他政策法规相关文件等材料,填写备案书和承诺书。提供 餐饮服务的,应当提交《食品经营许可证》。

#### 3.3 备案回执

卫生健康部门应当对申请备案的托育机构提供备案回执和托育机构基本条件告知书。

1

### 3.4 国家指导性文件

1、国务院办公厅关于促进3岁以下婴幼儿照护服务发展的指导意见(国办 发(2019)15号)

2、托育机构设置标准(试行)

3、托育机构管理规范(试行)

4、国家卫生健康委办公厅、中央编办综合局、民政部办公厅和市场监管总局办公厅关于印发托育机构登记和备案办法(试行)的通知

# 第4章 系统名词解释

4.1 机构性质

托育机构根据注册登记部门的不同分为营利性托育机构、非营利性托育机构和事业单位托育机构。

#### 4.2 备案状态

依据托育机构备案情况的不同,备案状态分为"已注册"、"上传中"、"待审 核"、"审核中"、"已通过"、"待完善"6种。

"已注册":托育机构注册完成,暂未开始备案申请。

"上传中":托育机构开始备案申请,未进行备案申请提交。

"待审核":托育机构提交备案申请,卫生健康行政部门工作人员暂未审核 时的状态,此状态可以进行备案申请内容的修改操作。

"审核中":卫生健康行政部门工作人员开始执行备案申请审核过程的状态称为"审核中",此状态不可以进行备案申请修改。

"已通过":托育机构备案申请通过审核时的状态称为"已通过",此状态可领取备案回执与告知书。

"待完善":托育机构备案申请审核未通过时的状态称为"待完善",此状态 的备案申请托育机构可根据卫生健康行政部门工作人员审核意见修改备案申请 信息并重新提交。

# 4.3 备案申请修改

托育机构在提交备案申请资料后,若卫生健康委行政部门工作人员暂未审核, 托育机构可撤回备案申请重新修改信息。

# 第5章 用户操作说明

# 5.1 托育机构备案流程

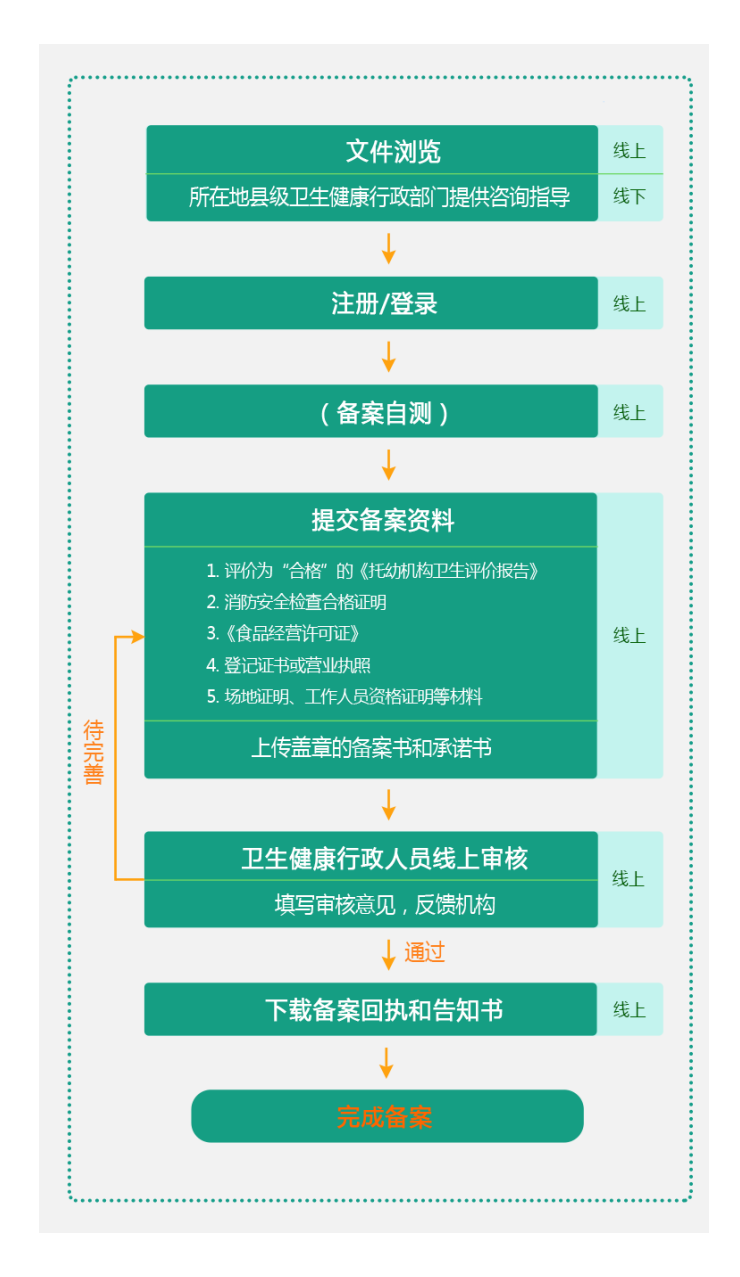

### 5.2 托育机构备案信息系统(APP)

#### 5.2.1 注册

APP 端托育机构注册共有 2 种途径。

一、打开托育机构备案信息系统 APP 后,进入引导页界面,在第一页引导页点击"注册",进入到托育机构注册页面。并填写以下注册信息:

- 机构名称:填写托育机构名称,在同一县级区域内托育机构名称不允许 重复;
- 密码: 必须8位以上,由大小写字母、数字、符号组成;
- 手机号码:填写常用手机号,当忘记密码后,可以通过手机找回。需注
   意一个托育机构仅能对应一个注册手机号;
- 所在区域:选择托育机构所在区域,所在区域与进行备案审核管理的县级卫生健康行政部门关联。

填写完成后,点击"注册",完成用户注册。

|                                            | く 托育机构备案信息系统           |
|--------------------------------------------|------------------------|
| ▲ 托音机构各家信息系统                               | <b>所在区域:</b> 请选择所在区划   |
|                                            | <b>机构名称:</b> 请输入       |
|                                            | <b>用户名:</b> 请输入        |
| 欢迎使用                                       | <b>密码:</b> 请输入 ①       |
| 托育机构备案信息系统                                 | <b>确认密码:</b> 请输入 ④     |
| 托育机构备案信息系统旨在实现托育机                          | <b>邮箱:</b> 请确认         |
| 构的备案、监督、指导。系统提供政策文件。 备案流程 备案定理 备案自测 提交备案材料 | <b>手机号码:</b> 请输入 发送验证码 |
| 等多种功能,为托育机构备案提供服务。                         | 验证码:                   |
|                                            | 注册                     |
| 备案自测                                       |                        |
| 登录注册                                       |                        |
|                                            |                        |
| 主管单位:国家卫生提康委员会                             |                        |
|                                            |                        |

二、机构用户还可以向右滑动至第三页引导页(流程图页)后,点击任意位 置进入到系统主界面,在我的机构处选择登录/注册,进入登录/注册界面,点击 "注册",进入到托育机构注册页面,填写完成注册信息后,点击"注册",完成 用户注册。

| 登录/注册                      |                  | <<br>托育机构备案 | 信息系统 |
|----------------------------|------------------|-------------|------|
| <u>前</u> 机构信息              | >                | 登录          |      |
| 🕡 密码修改                     | >                |             |      |
| 手机修改                       | >                |             |      |
| <ul> <li>? 帮助信息</li> </ul> | >                | 用户名         |      |
| ☐ 主管单位 国家卫生                | 健康委员会            | 请输入用户名<br>  |      |
| ☐ 版本信息 内测                  | 版V2.0.4 >        | 密码          |      |
|                            |                  | 请输入密码       | 0    |
|                            |                  | (登录         | ł )  |
|                            |                  | 注册          | 1    |
|                            |                  |             | 找回密码 |
|                            |                  |             |      |
|                            |                  |             |      |
| 音案大厅 :                     | <b>》</b><br>我的机构 |             |      |

#### 5.2.2 登录

机构用户可在引导页点击"登录",进入登录/注册界面,输入用户名和密码 后,点击"登录",进入系统首页。

| ● 托育机构备案信息系统                             | <<br>托育机构备案信息系统<br><sup>登录</sup> |
|------------------------------------------|----------------------------------|
| 欢迎使用                                     |                                  |
| 托育机构备案信息系统                               | 用户名                              |
|                                          | 请输入用户名                           |
| 托育机构备案信息系统旨在实现托育机                        |                                  |
| 构的备案、监督、指导。系统提供政策文                       | 密码                               |
| 件、备案流程、备案自测、提交备案材料<br>等多种功能,为托育机构备案提供服务。 | 请输入密码 💿                          |
|                                          | 登录                               |
| <u>备案自测</u>                              | 注册                               |
| 登录 注册                                    | 找回密码                             |
| 主董单位:国家卫生提导委员会                           |                                  |

机构用户还可以向右滑动至第三引导页(流程图页)后,点击任意位置系统 主界面,在我的机构处选择登录/注册,进入登录/注册界面,输入用户名和密码 后,点击"登录",进入系统。

| 登录/注册         |             |
|---------------|-------------|
| <u>前</u> 机构信息 | >           |
| 🕞 密码修改        | >           |
| 手机修改          | >           |
| ? 帮助信息        | >           |
| 三) 主管单位       | 国家卫生健康委员会   |
| ☆ 版本信息        | 内测版V2.0.4 ▶ |
|               |             |
|               |             |
|               |             |
|               |             |

同时,系统登录页设置找回密码功能,点击"找回密码",输入手机号码、 验证码、新密码、确认密码后,点击"确认提交",完成密码找回。

| <    | 找回密码                            | 3                                                                                                    |
|------|---------------------------------|----------------------------------------------------------------------------------------------------|
| 手机号码 | 请输入                             | 发送验证码                                                                                                    |
| 验证码  | 请输入                             |                                                                                                    |
| 新密码  | 请输入                             | ٥                                                                                                    |
| 确认密码 | 请输入                             | ٥                                                                                                    |
|      | 确认提刻                            | ξ                                                                                                    |
|      |                                 |                                                                                                    |
|      |                                 |                                                                                                    |
|      |                                 |                                                                                                    |
|      |                                 |                                                                                                    |
|      |                                 |                                                                                                    |
|      |                                 |                                                                                                    |
|      |                                 |                                                                                                    |
|      |                                 |                                                                                                    |
|      |                                 |                                                                                                    |
|      | <<br>手机号码<br>验证码<br>新密码<br>确认密码 | 人         找回密码           手机号码         请输入           验证码         请输入           输送密码         请输入           确认密码         请输入 |

# 5.2.3 指导文件

在进行备案申请之前,机构用户需认真阅读指导文件中的相关文件要求,了 解备案相关政策。可在第二页引导页和指导文件模块进行查看。

在指导文件模块,用户可查看各级指导文件和相关文件列表,同时点击文件

#### 名称对相应文件进行下载查看。

|                                        | 🎰 托育机构备案信息系统 | Ô                | <                  | 指导文件                    |                                     |
|----------------------------------------|--------------|------------------|--------------------|-------------------------|-------------------------------------|
| ▲ 托音机构备案信息系统                           | 19           |                  | 国家级文件              | 省级文件                    | 县级文件                                |
|                                        | 我的备案         |                  | ┃指导文件              |                         |                                     |
|                                        |              |                  | 《国务院办公厅<br>发展的指导意见 | 关于促进3岁以下<br>》(国办发 ī 201 | 婴幼儿照护服务<br>9 〕 15号)<br>【2019-04-17】 |
| 在备案前,请认真阅读以下文件:                        |              |                  | 《托育机构管理            | 规范(试行)》                 | [2019-01-01]                        |
| • 《国务院办公厅关于促进3岁以下                      | -            |                  | 《托育机构设置            | 标准(试行)》                 | [2019-01-01]                        |
| 《百分前为五方大子》 (左左) 》 《<br>婴幼儿照护服务发展的指导意见》 |              |                  | ┃相关文件              |                         |                                     |
| • 《托育机构管理规范(试行)》                       |              |                  |                    |                         |                                     |
|                                        | 备案申请 备案自测    | 指导文件             |                    |                         |                                     |
|                                        | 📄 🗳          |                  |                    |                         |                                     |
|                                        | 备案流程 备案日志    |                  |                    |                         |                                     |
| 主管单位:国家卫生现康委员会                         |              |                  |                    |                         |                                     |
| • • •                                  | 奋案大厅         | <b>♀</b><br>我的机构 |                    |                         |                                     |

# 5.2.4 备案流程

在进行备案申请之前,机构用户需了解备案流程,可在第三页引导页和备案 流程模块进行查看。

| 1 |                                                                          |       |                                                                                                    | 我的备案 |      |                                       | 文件浏览                                                   | 1 <u>4</u> |
|---|--------------------------------------------------------------------------|-------|----------------------------------------------------------------------------------------------------|------|------|---------------------------------------|--------------------------------------------------------|------------|
|   | 文件瀏览                                                                     | 15.2  |                                                                                                    |      |      |                                       | 所在地县级卫生健康行政部门提供咨询指导                                    | 蕉          |
| - | 所在地县级卫生健康行政部门提供咨询指导                                                      | ЩŦ    |                                                                                                    |      |      |                                       |                                                        |            |
|   | +                                                                        |       |                                                                                                    |      |      |                                       | 注册/登录                                                  | H.         |
|   | 注册/登录                                                                    | 统上    |                                                                                                    |      |      |                                       | •                                                      |            |
|   | +                                                                        |       |                                                                                                    |      |      |                                       | (备案自测)                                                 | 括          |
|   | 备案自测                                                                     | 统上    |                                                                                                    |      |      |                                       | +                                                      |            |
|   | +                                                                        |       |                                                                                                    |      |      |                                       | 提交备案资料                                                 |            |
|   | 提交备案资料                                                                   |       |                                                                                                    |      |      |                                       | 1.评价为"合格"的(形动机构卫生评价报告)<br>2.常能完全检查合称原则                 |            |
| r | 1. 评约为"合管"的《托动机构卫生评约服告》<br>2. 消防安全检查体标证明<br>3. (集品经营许可证)<br>4. 登记正书或室业的研 | 911   |                                                                                                    |      |      |                                       | 3 (自品经常)可证)<br>4 型:54 书成否认地图<br>5 场地运用、工作人员资格运动等材料<br> | 81         |
|   | 5. 场地证明、工作人员资格证明等材料                                                      |       | <b></b>                                                                                                    |      | -    | · · · · · · · · · · · · · · · · · · · | 工作面單的回菜中的多串中                                           |            |
|   | 上传盖章的备案书和承诺书                                                             |       |                                                                                                    |      |      |                                       |                                                        |            |
|   | •                                                                        |       |                                                                                                    | -    |      |                                       | 卫士健康行政人员线上甲核                                           | 版          |
|   | 卫生健康行政人员线上审核                                                             | 线上    | 备案申请                                                                                                    | 备案自测 | 指导文件 | •                                     | 上海讨                                                    |            |
|   | 項与申板意见,反際制的<br>( an+                                                     |       | -                                                                                                    | -    |      |                                       | 下教会家同地和告知书                                             | 141        |
|   | 1847のお中国社 わせかせ                                                           | 144.0 |                                                                                                    |      |      | •                                     |                                                        |            |
|   | 下载归印窗条回执机吉和书                                                             | 3.10  |                                                                                                    | -    |      |                                       | mine .                                                 | ř.         |
|   | 00444                                                                    |       | 备案流程                                                                                                    | 备案日志 |      |                                       |                                                        | <u>, i</u> |
| : | 元郎音樂                                                                     |       | and the second second se |      |      |                                       |                                                        |            |

# 5.2.5 备案自测

备案自测功能根据备案申请需填报的内容设置自测问卷,以帮助机构用户了 解备案资料要求,便于机构尽快、尽全准备好备案资料。

在第一页引导页或系统首页,点击"备案自测",进入备案自测页面。

|                                                                                     | 🔬 托育机构备案信息系统                      | ☆                                                                                            |
|-------------------------------------------------------------------------------------|-----------------------------------|----------------------------------------------------------------------------------------------|
| 托育机构备案信息系统                                                                          | 我的备案                              | 机构性质<br><b>机构性质:</b> 當利性 非营利性                                                                |
| 欢迎使用<br>托育机构备案信息系统                                                                  |                                   | 机构名称:         小太阳托育园           机构住所:         选择位置           请输入            登记机关:         请输入 |
| 托育机构备案信息系统旨在实现托育机<br>构的备案、监督、指导。系统提供政策文<br>件、备案流程、备案自测、提交备案材料<br>等多种功能,为托育机构备案提供服务。 |                                   | <ul> <li>統一社会信用代码: 请输入</li> <li>法定代表人姓名: 请输入</li> <li>登记日期: 请输入</li> </ul>                   |
| <u>备案自测</u><br>登录 注册                                                                | 备案申请     备案自测       6家流程     备案日志 | 指导文件   备案材料<br>以下各类材料在备案申请过程中需要上传证明文<br>件,请准备相关资料<br>是否具有评价为"合格"的托幼机构卫生评价报告:                 |
| 主董单位:国家卫生提师委员会                                                                      |                                   | 足で日       是否具有消防安全检查合格证明:     是 ④ 否       是否具有食品经营许可证:     是 ④ 否       是否具有场地证明:     是 ④ 否   |

备案自测需要填写"机构性质"、"备案材料"、"基本信息"三大类自测信息。 同时,在"机构性质"部分选择"营利性"和"非营利性"时,根据选择的不同 机构性质,"机构性质"部分会出现不同的自测信息。

| く    备案自测                                                                           | く 备案自測                                                                        |
|-------------------------------------------------------------------------------------|-------------------------------------------------------------------------------|
| ┃机构性质                                                                               | 机构性质                                                                          |
| 机构性质: 💿 营利性 🔾 非营利性                                                                  | 机构性质: 〇 营利性 () 非营利性                                                           |
| 市场监督管理部门办理相关资料<br>备案自测功能根据备案申请需填报内容设置<br>自测问卷,以帮助机构用户了解备案资料要<br>求,便于准备尽快、尽全准备好备案资料。 | 民政办理相关资料<br>备案自测功能根据备案申请需填报内容设置<br>自测问卷,以帮助机构用户了解备案资料要<br>求,便于准备尽快、尽全准备好备案资料。 |
| <b>机构名称:</b> 小太阳托育园                                                                 | <b>机构名称:</b> 小太阳托育园                                                           |
| <b>机构住所: 选择位置</b><br>请输入                                                            | <b>机构住所:</b> 选择位置<br>请输入                                                      |
| <b>登记机关:</b> 请输入                                                                    | <b>登记机关:</b> 请输入                                                              |
| <b>统一社会信用代码:</b> 请输入                                                                | 统一社会信用代码: 请输入                                                                 |
| <b>法定代表人姓名:</b> 请输入                                                                 | <b>法定代表人姓名:</b> 请输入                                                           |
| <b>登记日期:</b> 请输入                                                                    | 登记日期: 请输入                                                                     |
| <b>成立时间:</b> 请输入                                                                    | <b>业务主管单位:</b> 请输入                                                            |
| <b>营业期限:</b> 请输入 至 请输入【选填】                                                          | <b>有效期限:</b> 请输入【选填】 至 请输入【选填】                                                |
| <b>证照编号:</b> 请输入                                                                    | <b>是否具有登记证书:</b> 是 • 否<br>在备案申请过程中需要上传证明文件,请准备相关资                             |
| <b>是否具有营业执照:</b>                                                                    | 料                                                                             |

托育机构用户登录系统且未开始备案申请前填写相关备案申请信息,进行备 案自测,点击"检测"按钮,系统会提示用户备案自测内容是否同步到正式备案 申请中,再进行逻辑校验,以便减少备案申请填报信息工作量。若已开始备案申 请或未登录系统,点击检测按钮,直接进行逻辑校验。

若校验通过,系统提示机构用户自测己通过;若校验不通过,系统提示机构 用户自测未通过,并显示未通过项,同时会在未通过项下方给出错误提示信息。

| くとなっていたのである「金案自測」を                      | く 各案自測                                     | くとなる案自測                                  |
|-----------------------------------------|--------------------------------------------|------------------------------------------|
| ┃基本信息                                   | ┃基本信息                                      | <b>是否具有食品经营许可证:</b> • 是 〇 否              |
| <b>服务范围:</b><br>☑ 全日托 ☑ 半日托 □ 计时托 □ 临时托 | <b>服务范围:</b><br>☑ 全日托  ☑ 半日托  □ 计时托  □ 临时托 | <b>是否具有场地证明:</b> • 是 ○ 否                 |
| <b>服务场所性质:</b> • 自有 · 租赁                | <b>服务场所性质:</b> 〇 自有 • 租赁                   | <b>是否具有工作人员资格证明:</b> • 是 ○ 否             |
| 机构建筑面积 (m): 300                         | 机构建筑面积(m <sup>2</sup> ): 500               | ┃基本信息                                    |
| 室内使用面积(m <sup>2</sup> ): 200            | 室内使用面积(m <sup>2</sup> ): 300               | <b>服务范围:</b><br>□ 全日托 □ 半日托 □ 计时托 □ 临时托  |
| 室9 提示<br>提示<br>Write 备案自测内容将同步至备案申请     | 室外活动场地面积(m): 200                           | 服务和公司公司                                  |
| 中,请确认是否同步信息?                            | 收托规模(人): 20                                | 请选演写所有缺填项内容                              |
| ● 确认 取消                                 | <b>编班类型:</b><br>☑ 乳儿班 ☑ 托小班    托大班    混合编班 | <b>初7</b> 确定<br>请输                       |
| <b>联系人:</b> 张—                          | <b>联系人:</b> 张—                             | <b>室内使用面积(n<sup>*</sup>):</b> 请输入<br>请输入 |
| <b>联系方式:</b> 15001392082                | <b>联系方式:</b> 15001392082                   | <b>室外活动场地面积(m):</b> 请输入                  |
| 机构负责人姓名: 张一                             | 机构负责人姓名: 张一                                | 10 11 11 11 11 11 11 11 11 11 11 11 11 1 |
| 机构负责人身份证件号码:<br>51343620000828837       | 机构负责人身份证件号码:                               | 请输入                                      |
| 身份证号码不正确                                | 51343620000 恭喜您,检测通过。                      | <b>编班类型:</b>                             |
| 检测                                      | 检测                                         | 请选择                                      |

#### 5.2.6 备案申请

托育机构用户可在系统主页面点击"备案申请"图标或点击公告栏的相应操 作按钮进入备案申请模块,进入后,首先显示阅读前言框,阅读完成后,点击关 闭按钮标识"×",开始进行正式的备案申请。

备案申请需填写内容包括"上传托育机构登记资料"、"填写备案基本信息"、 "上传备案材料"、"上传盖章的备案书和承诺书"四部分,在完成"上传盖章的 备案书和承诺书"后,方可提交所有备案申请信息。用户可在"取得备案回执和 告知书"模块,查看审核结果,审核通过即可下载备案回执与告知书,以完成备 案申请;审核不通过时,系统提示托育机构重新完善备案申请信息并再次提交申 请。

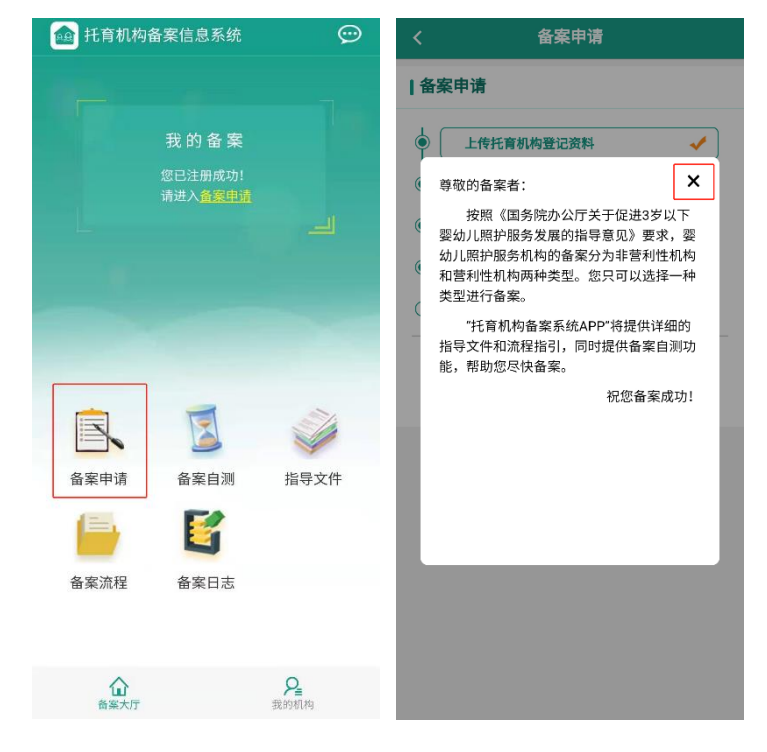

#### 5.2.6.1 上传托育机构登记资料

在备案申请模块点击"上传托育机构登记资料"节点按钮,进入"上传托育 机构登记资料"界面。该部分主要采集托育机构在民政、市场监督管理部门或编 制部门登记的资料信息,依照要求填写完成各项信息后,点击"保存",系统将 对填报信息进行逻辑校验。

| 备案申请         |     | く 上传托育机构登记资料<br>                                                        |
|--------------|-----|-------------------------------------------------------------------------|
| 案申请          |     | ┃ 托育机构登记资料                                                              |
| 上传托育机构登记资料   | 0   | <b>机构性质:</b> <ul> <li>  · · · · · · · · · · · · · · · · · · ·</li></ul> |
| 填写备案基本信息     | 未完成 | 婴幼儿照护服务机构所在地的县级以上市<br>监管部门注册登记。<br>机构名称:小太阳托音园                          |
| 上传备案材料       | 未完成 | 机构住所:选择位                                                                |
| 上传盖章的备案书和承诺书 | 未完成 | 北京市海淀区大慧寺路13号                                                           |
| 取得备案回执和告知书   | 未完成 | <b>登记机关:</b> 海淀区工商局                                                     |
|              |     | 登记日期: 2019-11-01                                                        |
|              |     | 统一社会信用代码: 9173656MA186                                                  |
|              |     | <b>法定代表人姓名:</b> 张一                                                      |
|              |     | <b>营业期限: 2019-11-01</b> 至 请输入【选填                                        |
|              |     | 成立日期: 2019-11-01                                                        |
|              |     | <b>证照编号:</b> 1300000000201911010072                                     |
|              |     |                                                                         |
|              |     | 营业执照上传:                                                                 |
|              |     | 营业执照上传:                                                                 |

系统检测填报信息符合规则后,提示:您已完成"上传托育机构登记资料", 点击确定进入"填写备案基本信息"界面。

若检测到信息不符合规则,系统会在未通过项下方给出提示信息。

| く 上传托育机构登记资料                                              | くとしたたちの人気を見ていた。                     |
|-----------------------------------------------------------|-------------------------------------|
| 托育机构登记资料                                                  | 托育机构登记资料                            |
| 机构性质:                                                     | <b>机构性质:</b> • 营利性 · 非营利性           |
| 婴幼儿照护服务机构所在地的县级以上市场<br>监管部门注册登记。                          | 婴幼儿照护服务机构所在地的县级以上市场<br>监管部门注册登记。    |
| 机构名称:小太阳托育园                                               | 机构名称:小太阳托育园                         |
| 机构住所: 选择位置<br>北京市海淀区大慧寺路13号                               | 机构住所: 选择位置<br>北京市海淀区大慧寺路13号         |
| 登记<br>提示<br>登记 你只要求!! ! ! ! ! ! ! ! ! ! ! ! ! ! ! ! ! ! ! | 登记机关: 靖输入<br>(登记机关)未填写              |
| 新一次的日子成"上下行行机构登记资料",点击确定进入"填写备案基本<br>统一信息"。               | 登记日期: 2019-11-01                    |
| 法规一部人们的问题。                                                | 统一社会信用代码: 9173656MA186              |
| 确定 取消                                                     | <b>法定代表人姓名:</b> 张一                  |
| 成立日期: 2019-11-01                                          | <b>营业期限: 2019-11-01 至</b> 请输入【选填】   |
| 证照编号: 130000000201911010072                               | 成立日期: 2019-11-01                    |
| 营业执照上传:                                                   | <b>证照编号:</b> 1300000000201911010072 |
| •                                                         | 营业执照上传:                             |
|                                                           |                                     |
|                                                           | [营业执照]未上传                           |
| 8 É                                                       | $\otimes$                           |
| 28出 保存                                                    | 退出 保存                               |

### 5.2.6.2 填写备案基本信息

在备案申请模块点击"填写备案基本信息"节点按钮,或在"上传托育机构 登记资料"模块提示框点击"确定",进入"填写备案基本信息"界面。依照要 求填写完成各项信息后,点击"保存",系统将对填报信息进行逻辑校验。系统 会自动将备案基本信息同步至"托育机构备案书"中。

|        | 备案申请      |         | <                                                                                      | 填写备案                                           | 基本信息     |
|--------|-----------|---------|----------------------------------------------------------------------------------------|------------------------------------------------|----------|
| 案申请    |           |         | ┃备案基                                                                                   | 基本信息                                           |          |
| 上传托    | 育机构登记资料   | ✓       | 机构名称                                                                                   | : 小太阳托育园                                       |          |
| 填写备    | 案基本信息     | <b></b> | <b>机构住所</b><br>北京市海                                                                    | <b>:</b><br>事淀区大慧寺路13 <sup>4</sup>             | 5        |
| ) 上传备到 | 家材料       | 未完成     | 登记机关                                                                                   | : 海淀区工商局                                       |          |
| ↓ 上传盖: | 章的备案书和承诺书 | 未完成     | 统一社会                                                                                   | 信用代码: 91736                                    | 556MA186 |
| ↓ 取得备  | 家回执和告知书   | 未完成     | 机构负责                                                                                   | <b>:人姓名:</b> 张二                                |          |
|        |           |         | <ul> <li>小いう()(</li> <li>5134362</li> <li>机构性质</li> <li>服务范围</li> <li>✓ 全日封</li> </ul> | 200008228817<br>i: ③ 营利性<br>i:<br>f:           | ○ 非营利性   |
|        |           |         | 服务场所                                                                                   | <b>性质:                                    </b> | ○租赁      |
|        |           |         | 机构建筑                                                                                   | (面积 (㎡): 300                                   | )        |
|        |           |         | 室内使用                                                                                   | <b>面积(m<sup>3</sup>):</b> 150                  |          |
|        |           |         | 室外活动                                                                                   | 」场地面积(m):                                      | 80       |
|        |           |         | 收托规模                                                                                   | (人): 20                                        |          |
|        |           |         | 编班类型                                                                                   | !                                              | 口保存      |

系统检测填报信息符合规则后,提示:您已完成"填写备案基本信息",点 击确定进入"上传备案材料"界面。

在保存时,若系统检测到机构建筑面积、室内使用面积、室外活动场地面积、 收托规模字段的填写数值大于 1000 或小于 10,系统会对用户做出提示,以防填 写错误。

若检测到信息不符合规则,系统会在未通过项下方给出提示信息。

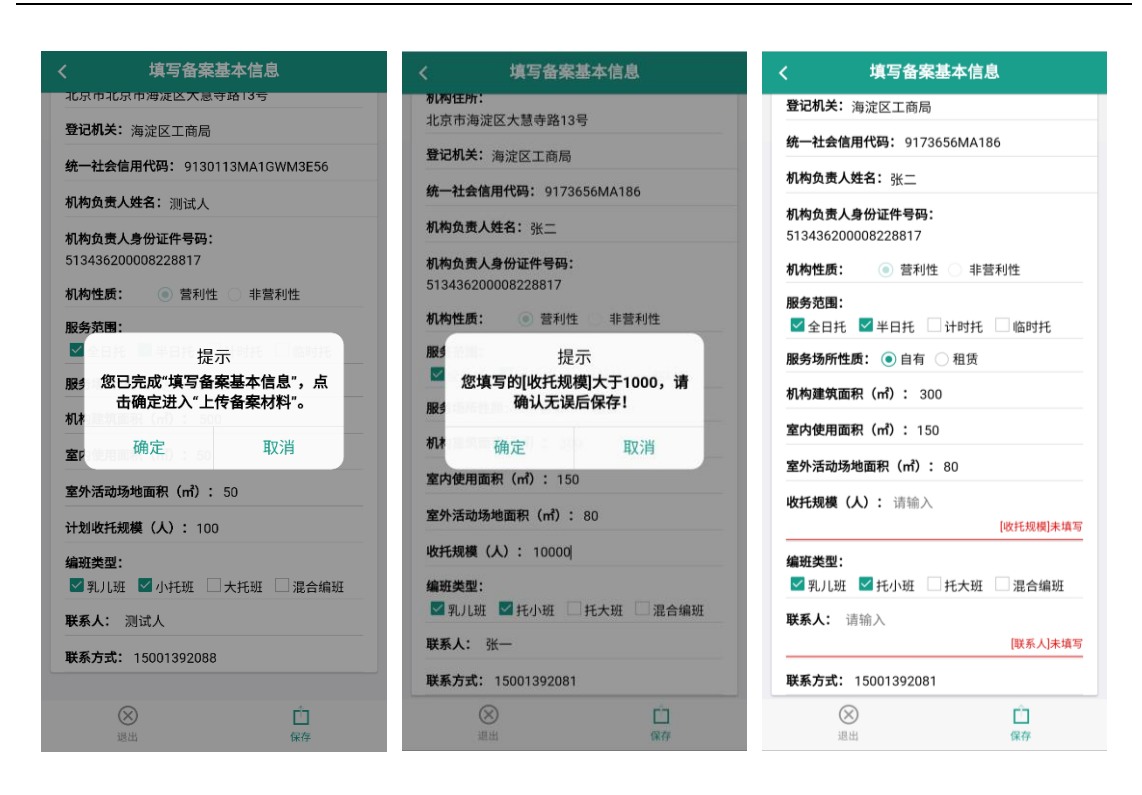

#### 5.2.6.3 上传备案材料

在备案申请模块点击"上传备案材料"节点按钮,或在"填写备案基本信息" 模块提示框点击"确定",进入"上传备案材料"界面。

"上传备案材料"模块需要上传评价为"合格"的托幼机构卫生评价报告、 消防安全检查合格证明、食品经营许可证、场地证明、工作人员资格证明五类材料。不提供餐饮服务的托育机构,无需提交《食品经营许可证》。

第一次进入"上传备案材料"模块时,系统会提示机构用户填写五部分内容, 点击关闭按钮"×",开始填报信息。依照要求填写完成各项信息后,点击"保 存",系统将对填报信息进行逻辑校验。

13

| くとなっていた。       |         | く 上传备案材料 三                 |
|----------------|---------|----------------------------|
| 备案申请           |         | ▌评价为"合格"的托幼机构卫生评价报告        |
| ● 上传托育机构登记资料   | ✓       | 卫生评价报告颁发时间: 请输入            |
| 填写备案基本信息       | ✓       | <b>卫生评价报告有效期至:</b> 请输入【选填】 |
| ● 上传备案材料       | <b></b> | 请上传评价为"合格"的托幼机构卫生评价报告:     |
| ↓ 上传盖章的备案书和承诺书 | 未完成     | 你需要填报以下五类材料 🛛 🗙 🗙          |
| 取得备案回执和告知书     | 未完成     | — 1、评价为"合格"的托幼机构卫生评 – 价报告  |
|                |         | 2、消防安全检查合格证明               |
|                |         | 3、食品经营许可证                  |
|                |         | 4、场地证明                     |
|                |         | 5、工作人员资格证明                 |
|                |         |                            |
|                |         |                            |
|                |         |                            |
|                |         |                            |
|                |         |                            |

(1)托幼卫生评价报告:应上传评价为"合格"的托幼机构卫生评价报告, 仅支持上传一份证明文件(图片格式);

(2) 消防安全检查合格证明: 仅支持上传一份证明文件 (图片格式);

(3)食品经营许可证:提供餐饮服务的,应当提交《食品经营许可证》,仅支持上传一份证明文件(图片格式);

(4) 场地证明: 最多支持上传三份证明文件 (图片格式);

(5) 工作人员资格证明:最多支持上传五十份证明文件(图片格式)。

| く 上传备案材料 📃                                                                                                    | く 上传备案材料 三                                                                                                    | く 上传备案材料 三                   |
|----------------------------------------------------------------------------------------------------|----------------------------------------------------------------------------------------------------|------------------------------|
| 评价为"合格"的托幼机构卫生评价报告                                                                                                    | 消防安全检查合格证明                                                                                                    | ┃ 食品经营许可证                    |
| 卫生评价报告颁发时间:清输入                                                                                                    | <b>消防安全检查合格证明编号:</b> 请输入                                                                                                    | 提供餐饮服务的托育机构,需提交《食品经营许可<br>证》 |
| 卫生评价报告有效期至: 请输入【选填】                                                                                                    | <b>消防安全检查合格证明颁发时间:</b> 请输入                                                                                                    | <b>是否提供餐饮服务:</b>             |
| 请上传评价为"合格"的托幼机构卫生评价报告:                                                                                                    | <b>消防安全检查合格证明有效期至:</b> 请输入【选填】                                                                                                    | 请上传食品经营许可证相关材料!              |
| $\square$                                                                                                    | 请上传有效的消防安全检查合格证明:                                                                                                    | <b>食品经营许可证编号:</b> 请输入        |
|                                                                                                    |                                                                                                    | <b>食品经营许可证颁发时间:</b> 请输入      |
|                                                                                                    |                                                                                                    | <b>食品经营许可证有效期至:</b> 请输入      |
|                                                                                                    |                                                                                                    | 请上传有效的食品经营许可证:               |
| ()         ()         ()         ()         ()         ()         ()         ()         ()         ()         ()         ()         ()         ()         ()         ()         ()         ()         ()         ()         ()         ()         ()         ()         ()         ()         ()         ()         ()         ()         ()         ()         ()         ()         ()         ()         ()         ()         ()         ()         ()         ()         ()         ()         ()         ()         ()         ()         ()         ()         ()         ()         ()         ()         ()         ()         ()         ()         ()         ()         ()         ()         ()         ()         ()         ()         ()         ()         ()         ()         ()         ()         ()         ()         ()         ()         ()         ()         ()         ()         ()         ()         ()         ()         ()         ()         ()         ()         ()         ()         ()         ()         ()         ()         ()         ()         ()         () <th()< th="">         ()         ()         ()</th()<> | ②     ③     ③     □     □     □     □     □     □     □     □     □     □     □     □     □     □     □     □     □     □     □     □     □     □     □     □     □     □     □     □     □     □     □     □     □     □     □     □     □     □     □     □     □     □     □     □     □     □     □     □     □     □     □     □     □     □     □     □     □     □     □     □     □     □     □     □     □     □     □     □     □     □     □     □     □     □     □     □     □     □     □     □     □     □     □     □     □     □     □     □     □     □     □     □     □     □     □     □     □     □     □     □     □     □     □     □     □     □     □     □     □     □     □     □     □     □     □     □     □     □     □     □     □     □     □     □     □     □     □     □     □     □     □     □     □     □     □     □     □     □     □     □     □     □     □     □     □     □     □     □     □     □     □     □     □     □     □     □     □     □     □     □     □     □     □     □     □     □     □     □     □     □     □     □     □     □     □     □     □     □     □     □     □     □     □     □     □     □     □     □     □     □     □     □     □     □     □     □     □     □     □     □     □     □     □     □     □     □     □     □     □     □     □     □     □     □     □     □     □     □     □     □     □     □     □     □     □     □     □     □     □     □     □     □     □     □     □     □     □     □     □     □     □     □     □     □     □     □     □     □     □     □     □     □     □     □     □     □     □     □     □     □     □     □     □     □     □     □     □     □     □     □     □     □     □     □     □     □     □     □     □     □     □     □     □     □     □     □     □     □     □     □     □     □     □     □     □     □     □     □     □     □     □     □     □     □     □     □     □     □     □     □     □     □     □     □     □     □     □     □     □     □     □     □     □     □     □     □     □     □     □     □     □     □     □     □     □     □     □ | ※ ◆ ♪ □<br>退出 上一页 下一页 保存     |

| <         | 上传备             | 案材料   | ≡  | <         | 上传备             | 案材料  | ≡        |
|-----------|-----------------|-------|----|-----------|-----------------|------|----------|
| ┃场地证明     | 3               |       |    | 工作人       | 员资格证明           |      |          |
| 请上传有效的    | 的场地证明:          |       |    | 请上传有效     | 的工作人员资格         | i证明: |          |
| $\square$ |                 |       |    | $\square$ |                 |      |          |
|           |                 |       |    |           |                 |      |          |
|           |                 |       |    |           |                 |      |          |
|           |                 |       |    |           |                 |      |          |
|           |                 |       |    |           |                 |      |          |
|           |                 |       |    |           |                 |      |          |
|           |                 |       |    |           |                 |      |          |
|           |                 |       |    |           |                 |      |          |
|           |                 |       |    |           |                 |      |          |
| ○ 選出      | <b>◆</b><br>上一页 | ☆ 下一页 | 保存 | (X)<br>週出 | <b>◆</b><br>上一页 |      | 〔〕<br>保存 |

系统检测填报信息符合规则后,提示:您已完成"上传备案材料",点击确 定进入"上传盖章的备案书和承诺书"界面。

若检测到信息不符合规则,系统会根据机构是否提供膳食的情况提示用户已 完成材料数量及仍缺少材料数量,需要所有材料上传齐全才能进行备案书和承诺 书的上传操作,并且系统会在未通过项下方给出提示信息。

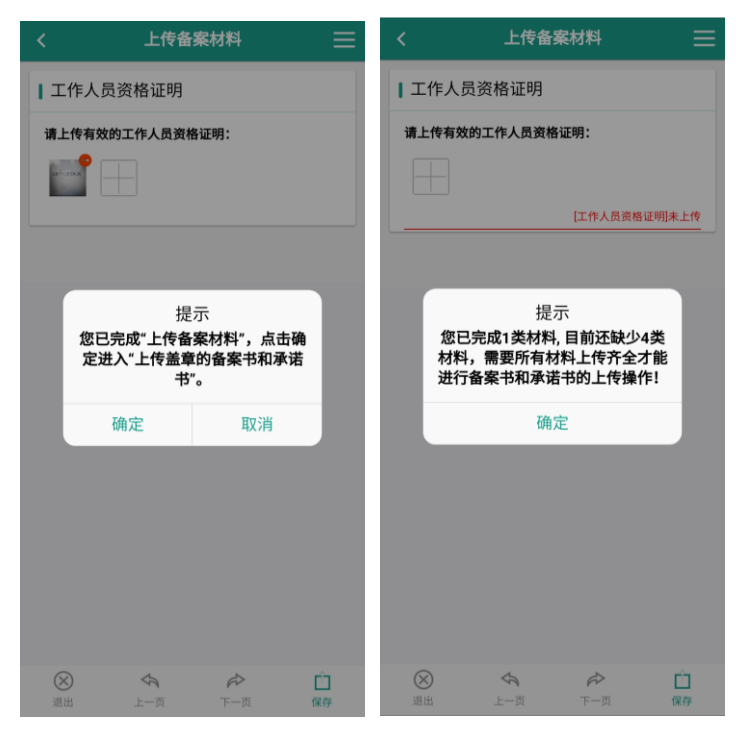

#### 5.2.6.4 上传盖章的备案书和承诺书

在备案申请模块点击"上传盖章的备案书和承诺书"节点按钮,或在"上传 备案材料"模块提示框点击"确定",进入"上传盖章的备案书和承诺书"界面。

托育机构用户需要先下载打印系统根据填写资料自动生成的备案书和承诺 书,签字盖章完成后以图片格式重新上传。

| <   | 备案申请         |          | く 上传盖章的备案书和承诺书         |
|-----|--------------|----------|------------------------|
| 备案  | 申请           |          | 托育机构备案书                |
| •   | 上传托育机构登记资料   | ✓        | 托育机构备案书上传(上传加盖公章的备案书): |
| •   | 填写备案基本信息     | ✓        |                        |
| •   | 上传备案材料       | ✓        |                        |
| •   | 上传盖章的备案书和承诺书 | <b>(</b> | ▲ 备案承诺书 下载             |
| ¢ ( | 取得备案回执和告知书   | 未完成      | 备案承诺书上传(上传加盖公章的承诺书):   |
|     |              |          |                        |
|     |              |          |                        |
|     |              |          |                        |
|     |              |          |                        |
|     |              |          |                        |
|     |              |          |                        |
|     |              |          |                        |
|     |              |          |                        |

完成盖章的备案书和承诺书上传后,点击"提交所有资料",系统提示:请 认真核查所填报的备案信息,确认无误后再提交。用户点击"确定"后,系统将 对所有备案申请信息进行校验。

| く 上传盖章的备案书和承诺书         | < 上传盖章的备案书和承诺书                             |
|------------------------|--------------------------------------------|
| 托育机构备案书                | 托育机构备案书                                    |
| 托育机构备案书上传(上传加盖公章的备案书): | 托育机构备案书上传(上传加盖公章的备案书):                     |
| 备案承诺书                  | 备案承诺书                                      |
| 备案承诺书上传(上传加盖公室的承诺书):   | 备了 提示<br>提示<br>请认真核查所填报的备案信息,确<br>认无误后再提交。 |
| 提交所有备案资料               | 确认取消                                       |
|                        |                                            |
|                        |                                            |
|                        |                                            |
|                        |                                            |

检测填报信息均符合规则后,提示:您的备案申请已成功提交,请耐心等待 审核结果。至此,完成所有备案申请信息提交,等待县级卫生健康行政部门工作 人员审核。

若检测到整个备案申请流程中存在不符合规则的备案申请信息,系统会弹出 校验结果列表,帮助用户了解错误信息,修改完善后再提交。

| く 上传盖章的备案书和承诺书           | くとなっていたのである人気を見ていた。                   | く 上传盖章的备案书和承诺书                |
|--------------------------|---------------------------------------|-------------------------------|
| 托育机构备案书 下载               | 备案申请                                  | 托育机构备案书 下载                    |
| 托育机构备案书上传(上传加盖公章的备案书):   | ● 上传托育机构登记资料                          | 托育机构备案书上传(上传加盖公章的备案书):        |
|                          | ● 填写备案基本信息                            | 校验结果列表                        |
|                          | ● 上传备案材料                              |                               |
| 备案承诺书 下载                 | ● 上传盖章的备案书和承诺书                        | [备案承诺书]未上传                    |
| 备 <b>家</b>               | <b>取得备案回执和告知书</b> 未完成                 | 0.00034.19 (1990.000000000) : |
| 您的备案申请已成功提交,请等待<br>审核结果。 | 您的备案申请已成功提交,请耐心等<br>待束核结果! 苦你要要进行备案由请 |                               |
| 确定                       | 信息修改,请点击下方按钮修改并重新提交。                  |                               |
| жантыналан               | 备案申请修改                                |                               |
|                          |                                       |                               |
|                          |                                       |                               |
|                          |                                       |                               |
|                          |                                       | $\times$                      |
|                          |                                       |                               |
|                          |                                       |                               |

注意事项:

1.托育机构提交备案申请资料后,申请处于待审核状态,即管理人员暂未进

行审核,托育机构用户可撤回备案申请进行修改。处于待审核状态时,备案申请 模块界面会出现"备案申请修改"按钮,用户点击"备案申请修改"按钮,即可 撤回备案申请,重新修改后再进行提交。

2.当卫生健康行政部门工作人员开始审核后,系统会提示用户:"您的备案申请已成功提交,正在审核中,请耐心等待!"此时不可再进行备案申请修改。

|     | 备案申请               |          | <   | 备案申请         |     |
|-----|--------------------|----------|-----|--------------|-----|
| 备到  | <b>ミ申请</b>         |          | 备案  | 申请           |     |
| • ( | 上传托育机构登记资料         | <b>~</b> | •   | 上传托育机构登记资料   | *   |
|     | 填写备案基本信息           | <b>~</b> | • ( | 填写备案基本信息     | 1   |
|     | 上传备案材料             | <b>~</b> | • [ | 上传备案材料       | -   |
|     | 上传盖章的备案书和承诺书       | <b>~</b> | • [ | 上传盖章的备案书和承诺书 | -   |
| 5 ( | 取得备案回执和告知书         | 未完成      | ¢   | 取得备案回执和告知书   | 未完成 |
|     | mitaciko<br>备案申请修改 |          |     |              |     |

#### 5.2.6.5 取得备案回执和告知书

若备案申请审核通过,系统将通过手机短信和系统消息通知用户备案成功, 用户登录系统进入备案申请模块,点击"查看备案回执"和"查看告知书",可 分别查看备案回执和告知书,进入相应界面后,系统提供下载备案回执和告知书 功能。

18

| 案申请                                                                                                    | ┃托育机构基本条件告知书                                                                                                    |
|----------------------------------------------------------------------------------------------------|----------------------------------------------------------------------------------------------------|
| 上传托育机构登记资料       ・         填写备案基本值息       ・         上传备案材料       ・         上传盖章的备案书和承诺书       ・         取得备案回执和告知书       ・         較着       ●         教書您,备案成功       查看告知书 | 3 少以下要幼儿既护服务机构基本条件存的和<br>1.9 以下要幼儿院学服务机构成一个常常就是不能体现。<br>1.0 可能要幼儿院学服务机构成一个不能不能。<br>1.0 可能要幼儿院学服务机构成一个不能不能和我们的人们们的人们在学<br>的关键。如果我们的人们的人们的人们的人们的人们的人们的人们的人们的人们的人们的人们的人们的人们 |

若备案申请信息审核待完善,系统将通过手机短信和系统消息通知用户备案 申请待完善,用户登录系统进入备案申请模块点击"查看审核意见"按钮,可查 看工作人员审核意见,用户可根据审核意见完善备案申请信息后重新提交,等待 审核结果。

| 备案申请                                          |                | <      | 查看审核意见           |
|-----------------------------------------------|----------------|--------|------------------|
| 申请                                            |                | 机构名称:  | 朝阳托育机构           |
| 上传托育机构登记资料                                    | <              | 审核状态:  | 待完善              |
| 填写备案基本信息                                      | ✓              | 审核时间:  | 2019-08-22 16:30 |
| 上传备案材料                                        | ✓              | 审核意见:  | 请完善信息            |
| 上传盖章的备案书和承诺书                                  | <b></b>        | 需完善信息: | 证书编号,营利          |
| 很遗憾,您的备案申请信息<br>请根据审核意见修改并重新                  | 【待完善,<br>所提交!  |        |                  |
| 很遗憾,您的备案申请信息<br>请根据审核意见修改并重新                  | 银待完善,<br>所提交!  |        |                  |
| 很遗憾,您的备案申请信息<br>请根据审核意见修改并重新<br>查看审核意见        | 【待完善,<br>所提交!  |        |                  |
| <b>很遗憾,您的备案申请信息</b><br>请根据审核意见修改并重新<br>查看审核意见 | 1.待完善,<br>所提交! |        |                  |
| <b>很遗憾,您的备案申请信息</b><br>请根据审核意见修改并重新<br>查看审核意见 | 4.待完善,<br>所提交! |        |                  |
| 很遗憾,您的备案申请信息<br>请根据审核意见修改并重新<br>              | 8待完善,<br>新提交!  |        |                  |
| 很遗憾,您的备案申请信息<br>请根据审核意见修改并重新<br>查看审核意见        | 8待完善,<br>新提交!  |        |                  |
| 很遗憾,您的备案申请信息<br>请根据审核意见修改并重新<br>查看审核意见        | 8待完善,<br>新提交!  |        |                  |

# 5.2.7 备案日志

托育机构用户可通过备案日志功能查看各个重要备案申请操作时间节点的

日志信息。

在系统主页面点击"备案日志"图标进入备案日志模块,进入后,可查看备 案日志列表,点击最新的备案日志信息可链接到备案申请操作界面。

| 🔬 托育机构备案信息系 | 統 💬              | く 备案日志                                                                                          |
|-------------|------------------|-------------------------------------------------------------------------------------------------|
| 我的备         | я<br>–           | <b>操作时间:</b> 2019-11-13 15:09:13<br>日志信息: 审核结果[待完善]<br>操作时间: 2019-11-13 15:08:41<br>日志信息: 备案审核中 |
|             |                  | <b>操作时间:</b> 2019-11-13 15:08:29<br><b>日志信息:</b> 提交备案申请                                         |
|             |                  | <b>操作时间:</b> 2019-11-13 15:06:40<br><b>日志信息:</b> 上传承诺书                                          |
|             | Ŵ                | <b>操作时间:</b> 2019-11-13 15:06:31<br><b>日志信息:</b> 上传备案书                                          |
|             | 测指导文件            | <b>操作时间:</b> 2019-11-13 15:06:18<br><b>日志信息:</b> 下载承诺书                                          |
| 备案流程 备案日    | 志                | <b>操作时间:</b> 2019-11-13 15:06:13<br><b>日志信息:</b> 下载备案书                                          |
| 合案大厅        | <b>9</b><br>我的机构 | <b>操作时间:</b> 2019-11-13 14:54:11<br><b>日志信息:</b> 上传食品经营许可证                                      |

### 5.2.8 我的机构

托育机构用户在系统主界面点击下方"我的机构"菜单,进入我的机构模块, 可查看机构信息、帮助信息、主管单位和版本信息,系统提供密码和手机的修改 功能,同时可退出登录系统。

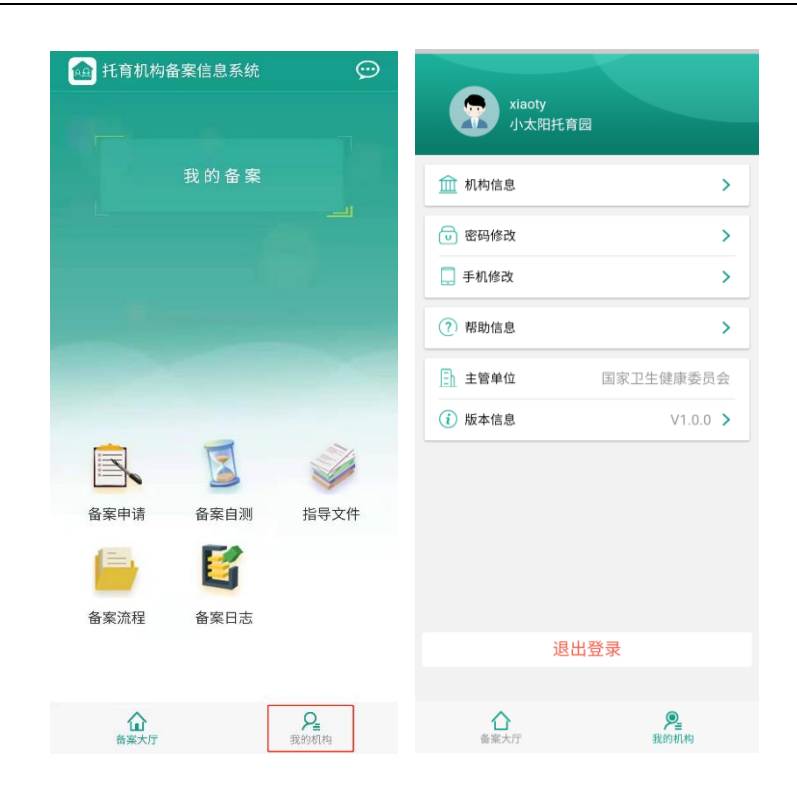

#### 5.2.8.1 机构信息

在机构信息展示界面,可查看机构名称、用户名、手机号码、所在区域,同 时系统会展示本机构地理位置信息。

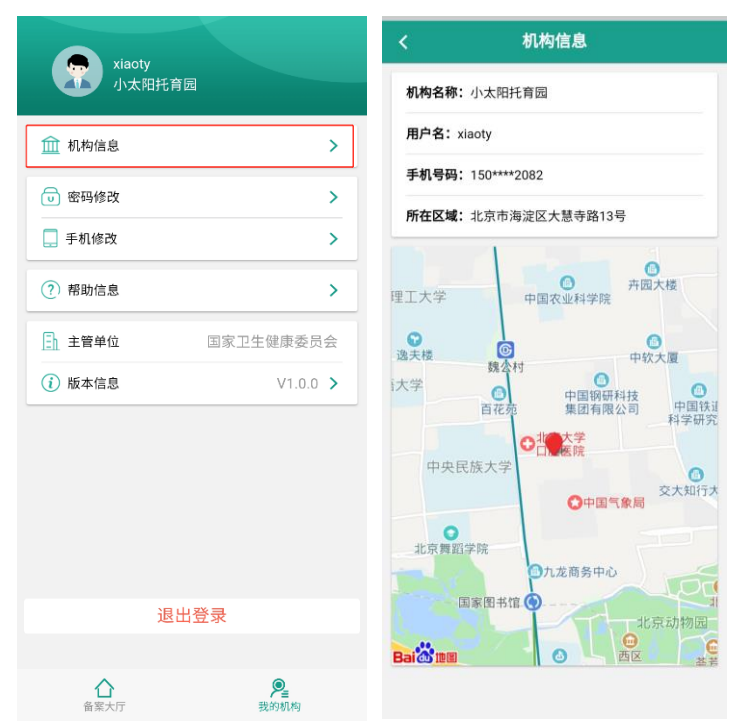

#### 5.2.8.2 密码修改

在密码修改界面可进行系统登录密码的修改。按照要求输入各项信息后,点

击"确认提交",系统会校验旧密码是否正确、新密码是否符合密码设置规则、 新密码与确认密码是否一致。

若系统校验无误,系统会提示:"密码修改成功",点击"确认",跳转到登录页,则完成密码修改,需要重新登录系统。

|                  |                    | <     | 密码修改 |   |
|------------------|--------------------|-------|------|---|
| xiaoty<br>小太阳托育园 |                    | 旧密码:  |      | ۲ |
| 🏦 机构信息           | >                  | 新密码:  |      | ۲ |
| 🕡 密码修改           | >                  | 确认密码: |      | ٥ |
| 手机修改             | >                  |       | 确认提交 |   |
| ? 帮助信息           | >                  |       |      |   |
| 主管单位 国家          | 家卫生健康委员会           |       |      |   |
| (i) 版本信息         | V1.0.0 >           |       |      |   |
|                  |                    |       |      |   |
|                  |                    |       |      |   |
|                  |                    |       |      |   |
|                  |                    |       |      |   |
| 退出登录             |                    |       |      |   |
|                  |                    |       |      |   |
| 合案大厅             | <b>》</b> 呈<br>我的机构 |       |      |   |

若校验填写信息有误,系统会显示错误信息以便用户再次修改。

#### 5.2.8.3 手机修改

进行手机号修改,用户需先输入新手机号码,系统会检验手机号是否正确以 及是否已在系统注册存在,校验通过,才会向新手机号码发送验证码。

点击"发送验证码"按钮,系统将向新手机号码发送短信验证码。用户收到 验证码后,在系统输入验证码,点击"更换"按钮,系统自动校验验证码是否正 确。

若校验通过,系统提示:"更换手机号码成功";若检验失败,系统提示:"更换手机号码失败",同时系统会显示错误信息以便用户再次修改。

22

|                 |           | くチャッチの修           | 改     |
|-----------------|-----------|-------------------|-------|
| xiaoty<br>小太阳托育 | E.        | <b>新手机号码:</b> 请输入 | 发送验证码 |
| 🏦 机构信息          | >         | <b>验证码:</b> 请输入   |       |
| 🕡 密码修改          | >         | 更换                |       |
| 🛄 手机修改          | >         |                   |       |
| ? 帮助信息          | >         |                   |       |
| 三 主管单位          | 国家卫生健康委员会 |                   |       |
| (1)版本信息         | V1.0.0 >  |                   |       |
|                 |           |                   |       |
|                 |           |                   |       |
|                 |           |                   |       |
|                 |           |                   |       |
| 退出              | 汞登录       |                   |       |
|                 |           |                   |       |
| 合案大厅            | 奥我的机构     |                   |       |

# 5.2.8.4 帮助信息

在帮助信息展示界面,用户可查看到系统使用时应注意的事项和帮助内容。

|                  | くおりたいである。                                                          |
|------------------|--------------------------------------------------------------------|
| xiaoty<br>小太阳托育园 | ┃版本更新                                                              |
| <u>前</u> 机构信息    | 托育机构备案信息系统APP在发布新版本后,会<br>提示用户安装最新版本,请按照版本更新提示及时进<br>行 <b>面</b> 新. |
| 🕞 密码修改           |                                                                    |
| □ 手机修改           | ┃信息同步                                                              |
|                  | 托育机构备案信息系统支持PC端和APP端的信息                                            |
| ? 帮助信息 >         | 同步,即在PC端填报的数据可在APP端进行查看,在<br>APP端填报的数据也可在PC端进行查看。                  |
| ☐ 主管单位 国家卫生健康委员会 |                                                                    |
| () 版本信息 //100 /  | ▲ 机构位置定位                                                           |
|                  | 在填写机构住所时,系统支持地图位置定位选择,并可实现位置查询与手动调整,方便准确定位。                        |
|                  |                                                                    |
|                  |                                                                    |
|                  |                                                                    |
|                  |                                                                    |
|                  |                                                                    |
| 退出登录             |                                                                    |
|                  |                                                                    |
| ▲<br>音楽大厅 我的机构   |                                                                    |

# 5.2.8.5 主管单位

在我的机构模块"主管单位"处,可查看托育机构备案信息系统的主管单位。

| <ul> <li></li></ul>                        | >   |
|--------------------------------------------|-----|
| <ul> <li>w 密码修改</li> <li>二 手机修改</li> </ul> |     |
| 📃 手机修改                                     | >   |
|                                            | >   |
| ? 帮助信息                                     | >   |
| <b>主管单位</b> 国家卫生健康者                        | 委员会 |
| (i) 版本信息 V1.                               | 0.0 |
|                                            |     |
|                                            |     |
|                                            |     |
|                                            |     |
| 退出登录                                       |     |
|                                            |     |

# 5.2.8.6 版本信息

在版本信息展示界面,可查看系统名称、最新版本号以及最后更新时间。APP 有新版本发布时,打开系统后,会在第一页引导页弹出系统更新提示,用户根据 提示进行系统更新即可。

|                  |                  | < 版    | 本信息         |
|------------------|------------------|--------|-------------|
| xiaoty<br>小太阳托育园 |                  |        |             |
| ⑪ 机构信息           | >                | 1      | <u>8</u> .2 |
| 😈 密码修改           | >                |        |             |
| 手机修改             | >                | 系统名称   | 托育机构备案信息系统  |
| (2) 都助信息         | >                | 最新版本号  | V1.0.0      |
|                  |                  | 最后更新时间 | 2019-10-15  |
| 主管单位 国家卫生        | 主健康委员会           |        |             |
| (i) 版本信息         | V1.0.0 >         |        |             |
|                  |                  |        |             |
|                  |                  |        |             |
|                  |                  |        |             |
|                  |                  |        |             |
|                  |                  |        |             |
| 退出登录             |                  |        |             |
|                  |                  |        |             |
| 合案大厅             | <b>见</b><br>我的机构 |        |             |

### 5.2.8.7 退出登录

在我的机构模块点击"退出登录"按钮,即退出当前账户,返回登录界面。

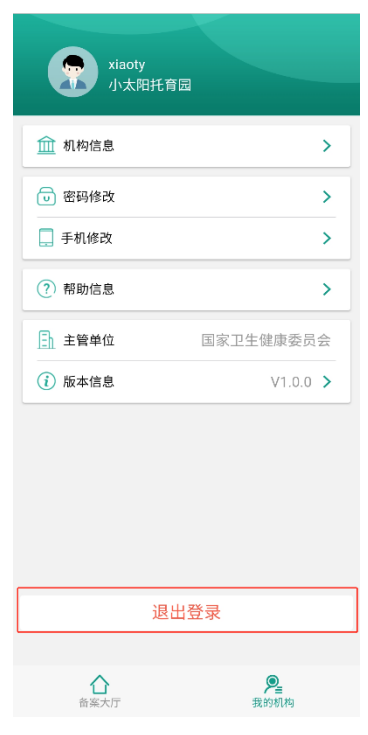

### 5.2.9 我的消息

托育机构用户可在我的消息模块查看接收到的系统消息。当有未读消息时, 消息图标右上角有红色标识。

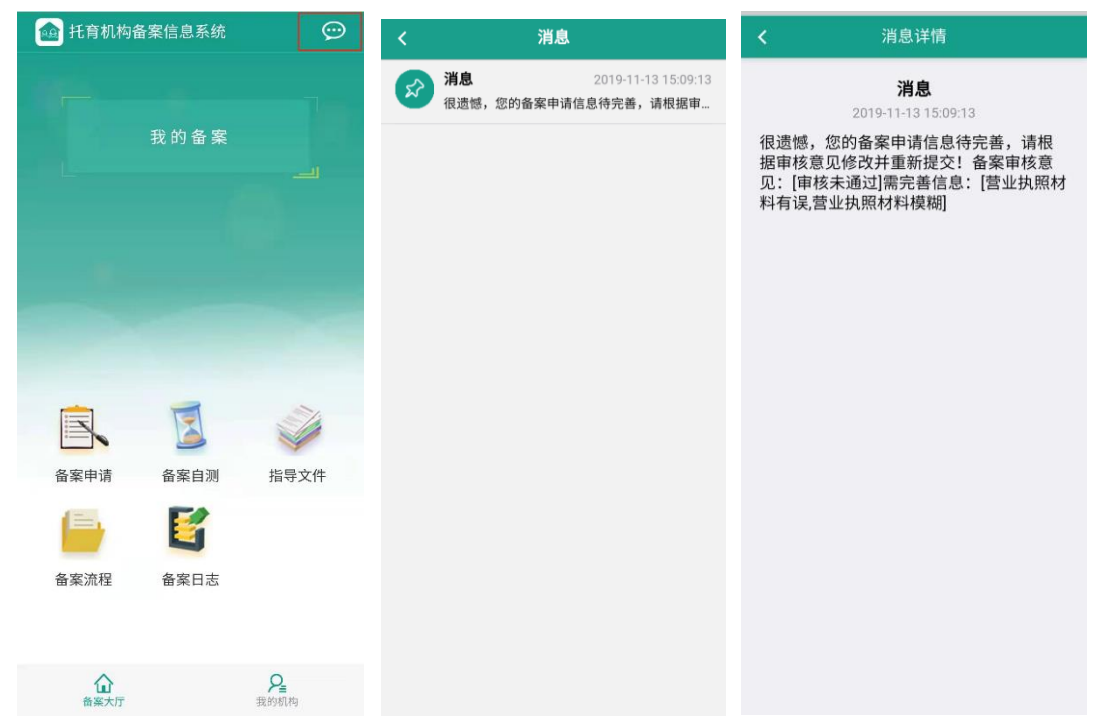

# 5.3 托育机构备案信息系统(PC)

#### 5.3.1 注册

用户登录托育机构备案信息系统后,在系统登录页,选择"托育机构登录", 点击"机构注册",进入到托育机构注册页面。并填写以下注册信息:

- 机构名称:填写托育机构名称,在同一县级区域内托育机构名称不允许 重复;
- 密码: 必须8位以上,由大小写字母、数字、符号组成;
- 手机号码:填写常用手机号,当忘记密码后,可以通过手机找回。需注
   意一个托育机构仅能对应一个注册手机号;
- 所在区域:选择托育机构所在区域,所在区域与进行备案审核管理的县级卫生健康行政部门关联。

填写完成后,点击"注册",完成用户注册。

| NA.      |          |     | 托育机构                                                                                                    | 登录  管理者登录   | Ę  |
|----------|----------|-----|----------------------------------------------------------------------------------------------------|-------------|----|
|          |          | . 1 | 日戸名                                                                                                    |             | =  |
|          |          |     | <ul> <li>○ 1000</li> <li>○ 1000</li></ul> | 44          | 47 |
|          |          |     |                                                                                                    | 登录          |    |
|          |          |     | 10173349                                                                                                    | <u>系統帮助</u> | 1  |
| <b>.</b> | ਼ੇ 🐨 🛁 👳 |     | 2                                                                                                    |             |    |

|      | 机构注册  |    | ×  |                       |
|------|-------|----|----|-----------------------|
|      | 所在区域: |    |    |                       |
|      | 机构名称: |    |    |                       |
| NA C | 用户名:  |    |    | 机构登录 管理者登录            |
|      | 密码:   |    |    |                       |
|      | 确认密码: |    |    |                       |
|      | 邮箱:   |    |    |                       |
|      | 手机号:  | 发送 |    | 16月 忘记图码? <u>机构注册</u> |
|      | 验证码:  |    |    |                       |
|      |       |    |    |                       |
|      |       | 关闭 | 注册 |                       |
|      |       |    |    |                       |

### 5.3.2 登录

用户登录托育机构备案信息系统后,在系统登录页,选择"托育机构登录", 输入用户名、密码、验证码后,点击"登录",进入系统首页。

|   | 12 |  | 1  氏育机构                                                                                                    | 受录 管理者                 | 登录                                |  |
|---|----|--|----------------------------------------------------------------------------------------------------|------------------------|-----------------------------------|--|
| • |    |  | <ul> <li>★ 1977-13</li> <li>★ 1977-13</li> <li>★ 1977-</li></ul> | び 录<br>忘记密码? <u>机性</u> | 4 <sup>4</sup> 7<br><del>注册</del> |  |
|   |    |  |                                                                                                    | 系统帮助                   |                                   |  |

同时,系统登录页提供找回密码功能,点击"忘记密码",输入手机号、验 证码、新密码、确认新密码后,点击"确定",完成密码找回。

| 1×          |                                                                            |                             | 1 氏育初                                                  | N构登录 管理者登                                                          | 绿         |
|-------------|----------------------------------------------------------------------------|-----------------------------|--------------------------------------------------------|--------------------------------------------------------------------|-----------|
|             |                                                                            | dina.                       | る。宮岡                                                   |                                                                    |           |
|             |                                                                            |                             | ⊘ 验证码                                                  | 4-2                                                                | 4 4 7     |
|             |                                                                            |                             | <ul> <li>记住密码</li> </ul>                               | 忘记密码? 机构注                                                          | <u>主册</u> |
| <b>GO</b> W |                                                                            |                             |                                                        | 系统帮助                                                               |           |
|             | ●<br>主管单                                                                   | 位:国家卫生                      | 健康委员会                                                  | :                                                                  |           |
|             | ●<br>主管単<br>                                                               | 位:国家卫生                      | 健康委员会                                                  |                                                                    | •         |
|             | 主管单                                                                        |                             | 健康委员会                                                  |                                                                    |           |
|             | 主管单<br>托 <del>查</del> :                                                    | 位:国家卫生<br>In th 女 安 /       | 健康委员会<br><u>= = 至</u> 、                                | Ť                                                                  |           |
|             | 主管単<br>新語<br>#86                                                           | 位:国家卫生<br>tn <b>坎 攵 左</b> / |                                                        | た                                                                  | <b>承</b>  |
|             | 主管单<br>行 <u>会</u><br>50580<br>1411<br>1411                                 | 位:国家卫生<br>                  | 健康委员会<br><b>主 自                                   </b> | を                                                                  |           |
|             | 申営主<br>========<br>=====<br>=====<br>=====<br>====<br>====                 |                             | 健康委员会<br><b>主 白 <u>天</u> 谷</b><br><sup>★送</sup>        | で<br>1<br>1<br>1<br>1<br>1<br>1<br>1<br>1<br>1<br>1<br>1<br>1<br>1 |           |
|             | 主管单<br>5055<br>1915<br>1915<br>1915<br>1915<br>1915<br>1915                |                             |                                                        | た<br>化内登录 管理者登<br>4.2<br>章 章                                       |           |
|             | 主管单<br>于意子<br>File<br>File<br>File<br>File<br>File<br>File<br>File<br>File |                             | 健康委员会<br><u>大</u> 首                                    | を<br>140登录 管理者部<br>2 3 3 4 3 4 3 4 3 4 3 4 3 4 3 4 3 4 3 4         |           |

# 5.3.3 指导文件

在进行备案申请之前,机构用户需认真阅读指导文件中的相关文件要求,了 解备案相关政策。可在系统的指导文件模块进行查看。

| 托育机构备案信息系统                                                   | 欢迎您 北京市海淀区 xiaoty 退出登录                            |
|--------------------------------------------------------------|---------------------------------------------------|
| 首页   备案申请   指导文件   备案流程   备案自测   备案日志                        | 我的机构 I 我的消息 5000000000000000000000000000000000000 |
| 小太阳托育园 欢迎使用托育机构备案信息系                                         | 统                                                 |
| 托育机构备案信息系统旨在实现托育机构的备案、监督、指系统提供政策文件、备案流程、备案自测、提交备案材料等多种功能,为托背 | 得。<br>育机构备案提供服务。                                  |
|                                                              |                                                   |
|                                                              |                                                   |
| 主管单位 国家卫生健康委员会                                               |                                                   |

在指导文件模块,用户可查看各级指导文件,点击文件名称可对相应文件进 行下载查看,下载文件格式为 PDF 格式。

| 首页   备案申请   指导文件   备案流程   备案自测   备案日志   我的机构   我的消息 □ 手//APP下校<br>指导文件<br>指导文件<br>相关文件<br>私文件<br>最级指导文件<br>星級指导文件<br>星級指导文件<br>星級指导文件<br>星級指导文件<br>星級指导文件<br>星級指导文件<br>星級指导文件<br>星級指导文件<br>星級指导文件<br>星級指导文件<br>星級指导文件<br>星級指导文件<br>星級指导文件<br>星級指导文件<br>星級指导文件<br>星級指导文件<br>星級指导文件<br>星級指导文件<br>星級指导文件<br>星級指导文件<br>星級指导文件<br>星級指导文件<br>星級指导文件<br>星級指导文件<br>星級指导文件<br>星級指导文件<br>星級指导文件 | 首页   备案申请   指导文件   备案流程   备案自製   备案日志   我的机构   我的消息       ● 非ルPPT較         指导文件       指导文件         個文字件       1指导文件         相关文件       (前行)         金级指导文件       2019-10-15         金级指导文件       2019-00-15         金级指导文件       (百分前)         金级指导文件       2019-00-15         金级指导文件       (百分前)         金级指导文件       (百分前)         金级指导文件       (百分前)         金級指导文件       (百分前)         金級指导文件       (百分前)         金級指导文件       (百分前)         金級指导文件       (百分前)         金級指导文件       (百分前)         金級指导文件       (百分前)         金級指导文件       (百分前)         金級指导文件       (百分前)         金       (百分前) | 首页   备案申请   指导文件   备案流程   备案自测   备案日志   我的机构   我的消息 『手机PPT化         指导文件       指导文件         服文件       1.指导文件         服文件       (代育机构设置标准 (试行 ))         服文件       ①1940-15         服文件       ①1940-15         服文件       ①1940-15         服文件       ①1940-15         1. (代育机构设置标准 (试行 ))       2019-10-15         ①1940-15       ①1940-15         ①1940-15       ①1940-15         ①1940-15       ①1940-15         ①1940-15       ①1940-15         ①1940-15       ①1940-15         ①1940-15       ①1940-15         ①1940-15       ①1940-15         ①1940-15       ①1940-15         ①1940-15       ①1940-15         ①1940-15       ①1940-15         ①1940-15       ①1940-15         ①1940-15       ①1940-15         ①1940-15       ①1940-15         ①1940-15       ①1940-15         ①1940-15       ①1940-15         ①1940-15       ①1940-15         ①1940-15       ①1940-15         ①1940-15       ①1940-15         ①1940-15       ①1940-15         ①1940-15       ①1940-15         ①1940-15       ①1940-15 |
|----------------------------------------------------------------------------------------------------|----------------------------------------------------------------------------------------------------|----------------------------------------------------------------------------------------------------|
| 指导文件         国家指导文件       / 指导文件         航导文件       1. (行育机构设置标准(试行))       2019-10-15         相关文件       2. (行育机构管理规范(试行))       2019-10-15         福关文件       3. (国务院办公厅关于促进3岁以下要幼儿恩护服务发展的指导意见)(国力发 + 2019-15号)       2019-09-23         省级指导文件       1.)       1.)                                                                                                    | 指导文件       指导文件         指字文件       1 指与文件         指字文件       1. 《氏育机构设置标准(试行)》       2019-10-15         相关文件       1. 《氏育机构管理规范(试行)》       2019-10-15         省级指导文件       3. 《国务院办公厅关于促进3岁以下要幼儿謡炉服务发展的指导意见》(国办发 < 2019) 15号)       2019-09-23                                                                                                    | 指导文件       指导文件         指令文件       1.指导文件         指交水件       ①1.作前和构变图标准(抗行))       ①19-10-15         截发水件       ①19-00-25         電波指导文件       ①19-00-25         星級指导文件       ①19-00-25                                                                                                    |
| 国家指导文件     1 指导文件       指导文件     1. 《托奇机构设置标准(试行)》       2019-10-15       2. 《托奇机构管理规范(试行)》       相关文件       高级指导文件       夏級指导文件       夏級指导文件                                                                                                    | 国家指导文件     1 指导文件       指导文件     1. (代育机构设置标准(试行)》       相关文件     2019-10-15       名吸指导文件     2019-00-15       最级指导文件     3. (国务院か公厅关于促进3岁以下要幼儿翻炉服务发展的指导意见》(国办发 < 2019 > 15号)       夏级指导文件     1                                                                                                    | 国家指导文件         指导文件         航号文件      (作育机构设置标准(试行)》       2019-10-15         相关文件                                                                                                    |
|                                                                                                    |                                                                                                    |                                                                                                    |

# 5.3.4 备案流程

在进行备案申请之前,机构用户需了解备案流程,可在备案流程模块进行查看。

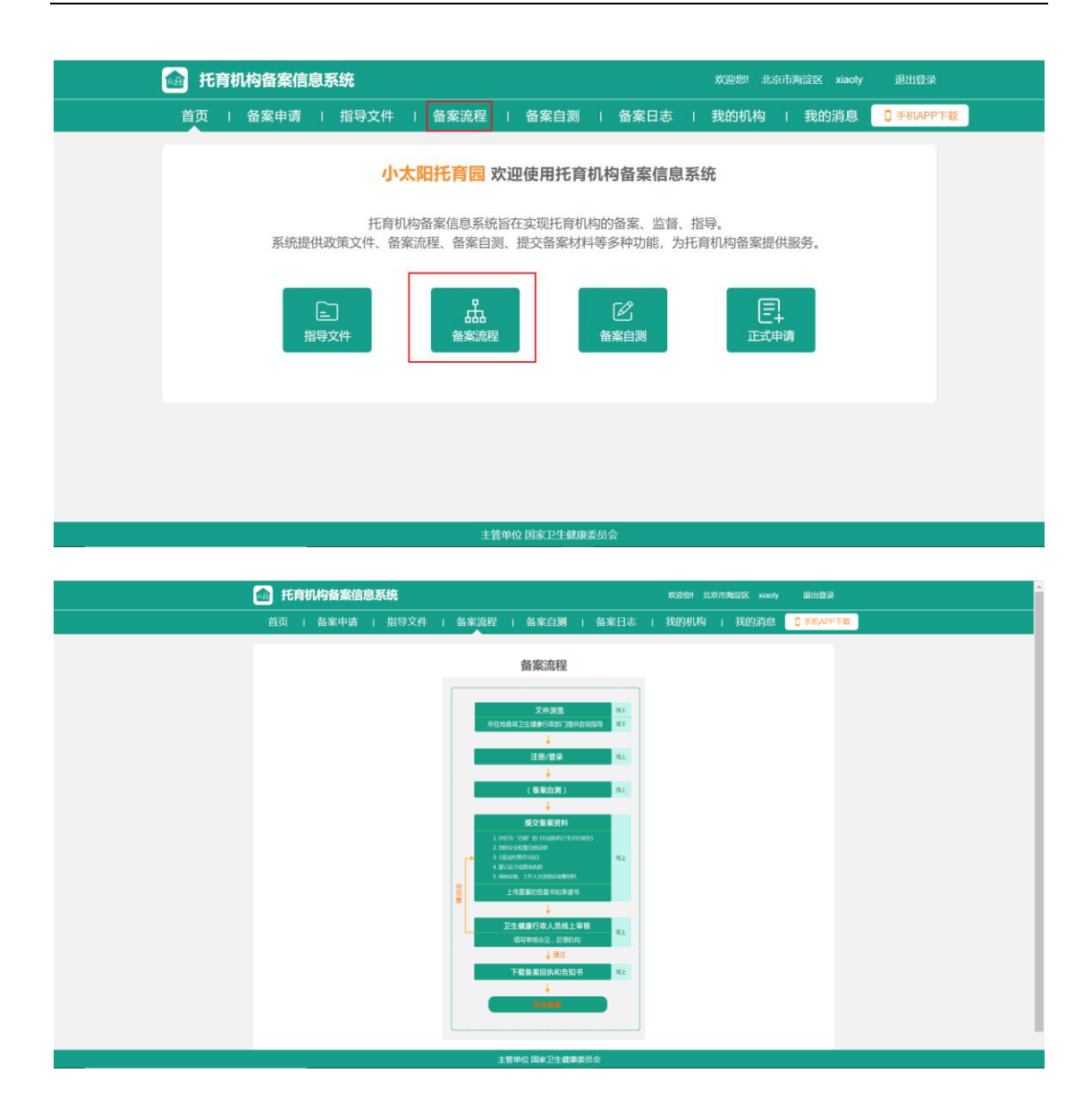

#### 5.3.5 备案自测

备案自测功能根据备案申请需填报的内容设置自测问卷,以帮助机构用户了 解备案资料要求,便于机构尽快、尽全准备好备案资料。

托育机构用户在系统点击"备案自测",进入备案自测页面。

| 括育机构备案信息系统                                | XX出版:北京市海淀区 xiaoty 退出贷录            |
|-------------------------------------------|------------------------------------|
| 首页   备案申请   指导文件   备案流程   备案自测            | 备案日志   我的机构   我的消息 🛛 手机APP下载       |
| 小太阳托育园 欢迎使用托育                             | 机构备案信息系统                           |
| 托育机构备案信息系统旨在实现托育机系统提供政策文件、备案流程、备案自测、提交备案材 | 构的备案、监督、指导。<br>科等多种功能,为托育机构备案提供服务。 |
| □ 品<br>指导文件 备案流程                          | ピ<br>备案自測 正式申请                     |
|                                           |                                    |
| 主管单位 国家卫生健康                               | 委员会                                |

备案自测需要填写"机构性质"、"备案材料"、"基本信息"三大类自测信息。 同时,在"机构性质"部分选择"营利性"和"非营利性"时,根据选择的不同 机构性质,"机构性质"部分会出现不同的自测信息。

| 本次填报内容实时有效,同时可以                    | 在正式填报中重新更改     |                                                  |  |
|------------------------------------|----------------|--------------------------------------------------|--|
| ┃ 机构性质<br>● 营利性托育机构                |                | ○ 非营利性托育机构                                       |  |
| 利用非国家财政性经费和非捐助资<br>在工商(市场监督管理)部门为现 | 許设立<br>訟司制法人登记 | 不以管利为目的,利用非国家财政性经费捐助申请设立<br>在民政部门申请办理民办非企业单位法人登记 |  |
| 1. 机构名称                            | 星星托育园          |                                                  |  |
| 2. 机构住所                            |                | 选择位置                                             |  |
| 3. 登记机关                            |                |                                                  |  |
| 4. 登记日期                            |                |                                                  |  |
| 5. 统一社会信用代码                        |                |                                                  |  |
| 6. 法定代表人姓名                         |                |                                                  |  |
| 7. 证照编号                            |                |                                                  |  |
| 8. 成立日期                            |                | 63                                               |  |
| 9. 营业期限                            |                | 面 至 选填                                           |  |
| 10. 是否具有营业执照                       | ○是●            | 否                                                |  |
| 备案材料                               | 主管单位目          | 司实卫生雄庙委员会                                        |  |

| 本次填报内容实时有效,同时可以在正式                                | 直报中重新更适 | 发   |                           |                        |                          |
|---------------------------------------------------|---------|-----|---------------------------|------------------------|--------------------------|
| ┃ 机构性质<br>○ 营利性托育机构                               |         | (   | <ul> <li>非营利性相</li> </ul> | E育机构                   |                          |
| 利用非国家财政性经费和非捐助资产设立<br>在工商(市场监督管理)部门办理公司制          | 去人登记    |     | 不以营利在民政部                  | 判为目的,利用非国<br>約〕申请办理民办非 | 家财政性经费捐助申请设立<br>企业单位法人登记 |
| 1. 机构名称                                           | 星星托育园   |     |                           |                        |                          |
| 2. 机构住所                                           |         |     |                           |                        | 选择位置                     |
| 3. 登记机关                                           |         |     |                           |                        |                          |
| 4. 登记日期                                           |         |     |                           | 1                      |                          |
| 5. 统一社会信用代码                                       |         |     |                           |                        |                          |
| 6. 法定代表人姓名                                        |         |     |                           |                        |                          |
| 7. 业务主管单位                                         |         |     |                           |                        |                          |
| 8. 有效期限                                           |         |     | 至透填                       |                        |                          |
| 9. 是否具有登记证书                                       | 一是      | • 否 |                           |                        |                          |
| 备案材料                                              |         |     |                           |                        |                          |
| <ol> <li>是否具有评价为"合格"的托幼机构卫生(<br/>证价据生?</li> </ol> | 〕是      | • 否 |                           |                        |                          |

托育机构用户登录系统且未开始备案申请前,进行备案自测,点击"检测" 按钮,系统会进行逻辑校验,然后提示用户备案自测内容是否同步到正式备案申 请中,以便减少备案申请填报信息工作量。若已开始备案申请,点击检测按钮, 直接进行逻辑校验。

| 5. 是否具有工作人员资格  | 证明? ● 是 ○ 否              | - |
|----------------|--------------------------|---|
| 基本信息<br>1.服务范围 | ◎ 全日花 ◎ 半日花 □ 计树托 □ 计树托  |   |
| 2. 服务场所性质      | 描示信息 ×                   |   |
| 3. 机构建筑面积      | 温馨提示:备案自测内容将同步至备案申请中,请确认 |   |
| 4. 室内使用面积      | 是否同步信息?                  |   |
| 5. 室外活动场地面积    |                          |   |
| 6. 收托规模        |                          |   |
| 7、编班类型         | ☑ 乳儿班 ☑ 托小班 □ 托大班 □ 混合编班 |   |
| 8. 联系人         | <b>*</b> -               |   |
| 9. 联系方式        |                          |   |
| 10. 机构负责人姓名    | <b>X</b> -               |   |
| 11. 机构负责人身份证件号 |                          |   |
|                | 请输入<br>检测                |   |
|                | 主管单位 国家卫生健康委员会           |   |

若校验通过,系统提示机构用户自测已通过;若校验不通过,系统提示机构 用户自测未通过,并显示未通过项,同时会在未通过项下方给出错误提示信息。

| 5. 是否具有工作人员资格证明?<br>  基本信息               | ● 是 ○ 否                               |      |
|------------------------------------------|---------------------------------------|------|
| <ol> <li>服务范围</li> <li>服务场所性质</li> </ol> | 📀 自测通过!                               |      |
| 3. 机构建筑面积                                | 确定                                    | nř   |
| 4. 室内使用面积                                |                                       | m    |
| 5. 室外活动场地面积                              |                                       |      |
| 6. 收托规模                                  | 20                                    |      |
| 7. 编班类型                                  | ☑ 乳儿班 ☑ 托小班 □ 托大班 □ 混合编班              |      |
| 8. 联系人                                   | —                                     |      |
| 9. 联系方式                                  | 15001392082                           |      |
| 10. 机构负责人姓名                              | <del>张</del> 一                        |      |
| 11. 机构负责人身份证件号码                          | 110111199607286510                    |      |
|                                          | 检测                                    |      |
|                                          |                                       |      |
|                                          | 主管单位 国家卫生健康委员会                        |      |
|                                          |                                       |      |
| 1.服务范围                                   |                                       |      |
| 2. 服务场所性质                                | 0 6# 0 B#                             |      |
| 3. 机构建筑面积                                | ★ 提示信息<br>对不起,自测未通过。请填写所有缺填项          | m    |
| 4. 室内使用面积                                | 内容<br>缺少[营业执照]<br>私小迎公为"合体"的并分和构卫生评论报 | m    |
| 5. 室外活动场地面积                              | 告]<br>缺少[消防安全检查合格证明]                  | jar. |
| 6. 收托规模                                  | 缺少[场地证明]<br>缺少[工作人员资格证明]              | ].k  |
| 7. 编班类型                                  | 确定                                    |      |
| 8. 联系人                                   | 清输入                                   |      |
| 9. 联系方式                                  |                                       |      |
|                                          |                                       |      |

### 5.3.6 备案申请

托育机构用户可在系统点击"备案申请"菜单或"正式申请"图标进入备案 申请模块。

备案申请需填写内容包括"上传托育机构登记资料"、"填写备案基本信息"、 "上传备案材料"、"上传盖章的备案书和承诺书"四部分,在"上传盖章的备案 书和承诺书"部分提交所有备案申请信息。用户可在"取得备案回执和告知书" 模块查看审核结果,审核通过即可下载备案回执与告知书,以完成备案申请;审 核不通过时,系统提示托育机构重新完善备案申请信息并再次提交申请。

| 托育机构备案信息系统                                                       | 欢迎您 北京市海淀区 xiaoly 退出管录 |
|------------------------------------------------------------------|------------------------|
| 首页   备案申请   指导文件   备案流程   备案自测   备案日志                            | 我的机构   我的消息 🗍 手机 АРР下载 |
| 小太阳托育园 欢迎使用托育机构备案信息系统                                            | 充                      |
| 托育机构备案信息系统旨在实现托育机构的备案、监督、指<br>系统提供政策文件、备案流程、备案自测、提交备案材料等多种功能,为托育 | 导。<br>育机构备案提供服务。       |
| こ 指导文件                                                           | E+<br>正式申请             |
|                                                                  |                        |
| 主管单位 国家卫生健康委员会                                                   |                        |

#### 5.3.6.1 上传托育机构登记资料

在备案申请模块点击"上传托育机构登记资料"节点按钮,进入"上传托育 机构登记资料"界面。该部分主要采集托育机构在民政、市场监督管理部门或编 制部门登记的资料信息,依照要求填写完成各项信息后,点击"保存",系统将 对填报信息进行逻辑校验。

| 0                                              |                                  | (3)                |               |                      |               |
|------------------------------------------------|----------------------------------|--------------------|---------------|----------------------|---------------|
| 上传托育机构<br>登记资料                                 | 填写备案基本<br>信息                     | 上传备案材料             |               | 上传盖章的备<br>案书和承诺书     | 取得备案回<br>和告知书 |
| 托育机构登记资料<br>填报说明:1.相关文件<br>2.所有上代<br>① 营利性托育机构 | 牛上传稽式为pdf或圈片(jp<br>转的文件大小不翅过10M。 | g, jpeg, bmp, png) | •<br>〇 非营利    | 性托育机构                |               |
| 愛幼儿唇护服务机1<br>记。                                | 纳东在地的县极以上市场监管部                   | 行注册整               | 嬰幼儿應<br>(门注册留 | 的服务机构所在地的县级()<br>时已。 | 上机构编码部门或转成    |
| 市场监督管理部门办                                      | 理相关资料                            |                    |               |                      |               |
| 机构名称                                           | 生生代育团                            |                    |               |                      |               |
| 机构组织                                           | 大慧寺-12号院                         |                    |               |                      | 选择位置          |
| 登记机关                                           | 民政局                              | 登记日                | 110.          | 2019-11-01           | 節             |
| 统一社会信用代码                                       | 7291941000002341                 | 法定代                | 表人姓名          | 张—                   |               |
| 证照编号                                           | 108302821293731                  | 成立日                | INA           | 2019-10-09           | <u>(11)</u>   |
| 营业期限                                           | 2019-11-01                       | @ 至 活动             |               | 100                  |               |
| 营业执照上传                                         | 这是整业扶助                           |                    |               |                      |               |

系统检测填报信息符合规则后,提示:您已完成"上传托育机构登记资料", 点击确定进入"填写备案基本信息"界面。

若检测到信息不符合规则,系统会给出提示信息。

|                                                   |                                   | 备案申请流程              |            |                |
|---------------------------------------------------|-----------------------------------|---------------------|------------|----------------|
| 上传托育机构<br>登记资料                                    | 塘岡督室基本<br>提示信息                    | 上传备室材料              | 上传盖章的备     | 取得借案回执<br>和告知书 |
| 托育机构登记资料 ① 填报说明: 1.相关文 2.所有上                      | 件上传播 您已完成"上传托酒"<br>你的文件 点击确定进入"填耳 | 初构登记资料"<br>《备案基本信息" |            |                |
| <ul> <li>         ・         ・         ・</li></ul> |                                   | H                   | 消 确定       |                |
|                                                   | Alarty (E. M.                     | []Emi               | FZ.        |                |
| 市场监督管理部门办                                         | 理相关资料                             |                     |            |                |
| 机构名称                                              | 星星托育园                             |                     |            |                |
| 机构住所                                              | 大慧寺-12号院                          |                     |            | 选择位置           |
| 登记机关                                              | 民政局                               | 登记日期                | 2019-11-01 |                |
| 统一社会信用代码                                          | 7291941000002341                  | 法定代表人姓名             | <u>**</u>  |                |
| 证照编号                                              |                                   | 成立日期                | 2019-10-09 |                |
| 数址期网                                              | 2019-11-01                        | 回 至 二日日             |            |                |
| 营业执照上传                                            | aerona                            |                     |            |                |
|                                                   |                                   | 保存                  |            |                |
|                                                   |                                   | 主管单位 国家卫生健康委员会      |            |                |

| 0                                                                  |                                            | 备案申请流程                    |                         |            |
|--------------------------------------------------------------------|--------------------------------------------|---------------------------|-------------------------|------------|
| 上使托育机构<br>登记资料<br>  托育机构登记资料<br>③ 编版说明:1.相关文<br>2.所有上<br>④ 营利性托育机构 | 填写备案基本<br>信息<br>1 四<br>中上传稿式为pd<br>后的文件大小不 | 上传着室材料<br>示信息<br>全业从期间未上传 | 上待美歌的箭<br>產诺书           | 取得备案回扶和告知书 |
|                                                                    |                                            | ping San<br>Din           | 。而于1866年10月第1日<br>19世纪。 |            |
| 市场监督管理部门功                                                          | 理相关资料<br>星星托育园                             |                           |                         |            |
| 机构住所                                                               | 大慧寺-12号院                                   |                           |                         | 选择位置       |
| 登记机关                                                               | 民政局                                        | 登记日期                      | 2019-11-01              |            |
| 统一社会信用代码                                                           | 7291941000002341                           | 法定代表人姓名                   | 张                       |            |
| 证照编号                                                               |                                            | 成立日期                      | 2019-10-09              |            |
| 营业期限                                                               |                                            | 章 至 [19]                  |                         |            |
| 营业执照上传                                                             | +<br>上传文件                                  |                           |                         |            |
|                                                                    |                                            | 保存                        |                         |            |
|                                                                    |                                            |                           |                         |            |

#### 5.3.6.2 填写备案基本信息

在备案申请模块点击"填写备案基本信息"节点按钮,或在"上传托育机构 登记资料"模块提示框点击"确定",进入"填写备案基本信息"界面。依照要 求填写完成各项信息后,点击"保存",系统将对填报信息进行逻辑校验。系统 会自动将备案基本信息同步至"托育机构备案书"。

| 0              | <u> </u>                      | 3)                       | - (4)              | (5)       |  |  |  |  |
|----------------|-------------------------------|--------------------------|--------------------|-----------|--|--|--|--|
| 二传托育机构<br>登记资料 | 填写备案基本 上传<br>信息               | 备案材料                     | 上传盖章的备<br>案书和承诺书   | 取得备案回和告知书 |  |  |  |  |
| 屠案基本信息         |                               |                          |                    |           |  |  |  |  |
| 机构名称           | 星星托育园                         | 机构性质                     | 营利性                |           |  |  |  |  |
| 机构住所           | 大慧寺-12号院                      |                          |                    |           |  |  |  |  |
| 法人登记机关         | 民政局                           | 统一社会信用代码                 | 7291941000002341   |           |  |  |  |  |
| 机构负责人姓名        | 张                             | 机构负责人身份证<br>件号码          | 513436200008228817 |           |  |  |  |  |
| 服务范围           | 🖸 全日托 🗹 半日托 🗌 计时托 🗌 临         | ☑ 全日托 ☑ 半日托 □ 计时托 □ 临时托  |                    |           |  |  |  |  |
| 服务场所性质         | <ul> <li>● 自有 ○ 租赁</li> </ul> | ● 自有 ○ 租赁                |                    |           |  |  |  |  |
| 机构建筑面积         | 1000 r                        | 室内使用面积                   | 200                | m         |  |  |  |  |
| 室外活动场地面积       | 500 r                         | 收托规模                     | 20                 | 人         |  |  |  |  |
| 编班类型           | 🛯 乳儿班 🗳 托小班 🗆 托大班 🗔 混         | 🛛 乳儿班 🗖 托小班 🗌 托大班 🗌 混合编班 |                    |           |  |  |  |  |
| 联系人            | 31                            | 联系方式                     | 15001392082        |           |  |  |  |  |

系统检测填报信息符合规则后,提示:您已完成"填写备案基本信息",点 击确定进入"上传备案材料"界面。

在保存时,若系统检测到机构建筑面积、室内使用面积、室外活动场地面积、 收托规模字段的填写数值大于 1000 或小于 10,系统会对用户做出提示,以防填 写错误。

若检测到信息不符合规则,系统会在给出提示信息。

| 机构全标         线知         参已完成:填写备案基本信息环节           机构性所         海淀:         点击确定进入*上传备条材料*           法人登记机关         1231:         取消           机构负责人姓名         123.         176018                                                                                                    |   |
|----------------------------------------------------------------------------------------------------|---|
| 法人登记机关 1231. 取消 机定 1231. 1231. 1231 |   |
| 机构负责人姓名 123                                                                                                    |   |
| 计写明                                                                                                    |   |
| <b>服务范围</b>                                                                                                    |   |
| <b>服务场所性质</b> ● 自有 ○ 租赁                                                                                                    |   |
| <b>机构建筑面积</b> 9 ㎡ 室内使用面积 78                                                                                                    | m |
| <b>室外活动场地面积</b> 123 ㎡ <b>收托规模</b> 78                                                                                                    | X |
| 编班类型 ◎ 乳儿班 ◎ 托小班 ◎ 托大班 □ 混合编班                                                                                                    |   |
| 联系人         账三         联系方式         13345678911                                                                                                    |   |

|    | Ø                                      | 来奋                       | 甲请流程<br>3       |                           | - 5                                         |
|----|----------------------------------------|--------------------------|-----------------|---------------------------|---------------------------------------------|
| 上代 | 長托育机构<br>登记资料                          | 項写备案基本 上传<br>信息          | 备案材料            |                           |                                             |
| 备  | 案基本信息                                  |                          |                 |                           |                                             |
| [  | 机构名称                                   | 1 提示信息<br>我知道张靖州 你指定的知道称 | #悠西和小王10平吉3     | k 3#                      |                                             |
|    | 机构住所                                   | 海淀黄庄-地特 确认无误后保有          | ≠!<br>≠!        | 下,归                       |                                             |
| -  | 法人登记机关                                 | 123123                   |                 |                           |                                             |
|    | 机构负责人姓名                                | 123123                   | <b></b>         | <b>●定</b><br>199409176018 |                                             |
|    | 服务范围                                   | ☑ 全日托 ☑ 半日托 ☑ 计时托 □ 临    |                 |                           |                                             |
|    | 服务场所性质                                 | ● 自有 ○ 租赁                |                 |                           |                                             |
|    | 机构建筑面积                                 | 9 m                      | 室内使用面积          | 78                        | ní                                          |
|    | 室外活动场地面积                               | 123 m                    | 收托规模            | 78                        | <u>ــــــــــــــــــــــــــــــــــــ</u> |
|    | 编班类型                                   | ☑ 乳儿班 ☑ 托小班 ☑ 托大班 □ 混    | 合编班             |                           |                                             |
|    | 联系人                                    | 张三                       | 联系方式            | 13345678911               |                                             |
| 首页 | 备案申请   :                               | 指导文件   备案流程   备          | 案自测   备案        | 日志   我的机构   3             | 我的消息 【于和APP下载                               |
|    | ② ———————————————————————————————————— |                          |                 | 常的衡 取得<br>庆诺书 和           | (5)<br>)着案回执<br>1告知书                        |
|    | 备案基本信息                                 |                          | 确;              | <del>c</del>              |                                             |
|    | 机构名称                                   | 星星托育园                    | _               |                           |                                             |
|    | 机构住所                                   | 大慧寺-12号院                 |                 |                           |                                             |
|    | 法人登记机关                                 | 民政局                      | 统一社会信用代码        | 7291941000002341          |                                             |
|    | 机构负责人姓名                                | 张                        | 机构负责人身份证<br>件号码 | 110111199607286510        |                                             |
|    | 服务范围                                   | ◎ 全日托 ◎ 半日托 □ 计时托 □ 衡    | 时托              |                           |                                             |
|    | 服务场所性质                                 | ● 自有 ○ 租赁                |                 |                           |                                             |
|    | 机构建筑面积                                 | 1000 n                   | 室内使用面积          |                           | af                                          |
|    | 室外活动场地面积                               | R 500 n                  | 1 收托规模          |                           |                                             |
|    |                                        | ■乳儿班 ■ 托小班 □ 托大班 □ 需     | 白銅班             |                           |                                             |
|    |                                        |                          | (4 <del>7</del> |                           |                                             |

#### 5.3.6.3 上传备案材料

在备案申请模块点击"上传备案材料"节点按钮,或在"填写备案基本信息" 模块提示框点击"确定",进入"上传备案材料"界面。

"上传备案材料"模块需要上传评价为"合格"的托幼机构卫生评价报告、 消防安全检查合格证明、食品经营许可证、场地证明、工作人员资格证明五类材料。不提供餐饮服务的托育机构,无需提交《食品经营许可证》。

(1)托幼卫生评价报告:应上传评价为"合格"的托幼机构卫生评价报告, 仅支持上传一份证明文件(图片格式);

(2) 消防安全检查合格证明: 仅支持上传一份证明文件(图片格式);

(3)食品经营许可证:提供餐饮服务的,应当提交《食品经营许可证》,仅支持上传一份证明文件(图片格式);

(4) 场地证明: 最多支持上传三份证明文件 (图片格式);

(5) 工作人员资格证明:最多支持上传五十份证明文件(图片格式)。

| 2 | 备案申请                                  | 指导文件   备                                           | 案流程                 | 备案自测          | 备案日志   我的             | 机构   我的消息           | □ 手机APP下! |
|---|---------------------------------------|----------------------------------------------------|---------------------|---------------|-----------------------|---------------------|-----------|
|   |                                       |                                                    | 备                   | 案申请流程         |                       |                     |           |
|   | 上传托育机构<br>登记资料                        | (√<br>填写备案基本<br>信息                                 |                     | — 3<br>上传备案材料 | 4<br>上传盖章的备<br>案书和承诺书 | 5<br>取得备案回执<br>和告知书 |           |
|   | 【 <b>备案材料</b><br>① 填振说明: 1.相关<br>2.所有 | 主文件上传格式为pdf或置<br>了上传的文件大小不超过1                      | 时(jpg、jpeg、<br>IOM。 | bmp, png) .   |                       |                     |           |
|   | 1.评价为"合格"的《并                          | 毛幼机构卫生评价报告》                                        |                     |               |                       |                     |           |
|   | 颁发时间                                  | 请选择日期                                              | 105                 | 有效期至          | 选项                    | 63                  |           |
|   | 证明文件                                  | 十<br>上传文件                                          |                     |               |                       |                     |           |
|   | 2.《消防安全检查合相                           | 各证明》                                               |                     |               |                       |                     |           |
|   | 文件编号                                  |                                                    |                     | 颁发时间          | 试动科学自动                | -                   |           |
|   | 有效期至                                  | 1840                                               | 8                   | 证明文件          | 十上传文件                 |                     |           |
|   |                                       |                                                    | 主管单位                | 立国家卫生健康委员     | 숤                     |                     |           |
|   |                                       |                                                    |                     |               |                       |                     |           |
|   | 有双期至                                  | 2019-10-18                                         | 1                   | 业明义件          | 上传文件                  |                     |           |
|   | 3.《食品经营许可证》<br>是否提供餐饮服务<br>请上传食品经营    | ● <mark>提供餐饮服务的托育机</mark><br>务 ● 是 ○ 否<br>午可证相关材料! | 构,需提交《食             | 品经营许可证》。      | <u> </u>              |                     |           |
|   | 文件编号                                  |                                                    |                     | 颁发时间          |                       | (11)                |           |
|   | 有效期至                                  |                                                    |                     | 证明文件          | 十<br>上传文件             |                     |           |
|   | 4. 场地证明                               |                                                    |                     |               |                       |                     |           |
|   | 证明文件                                  | 十<br>上传文件                                          |                     |               |                       |                     |           |
|   | 5. 工作人员资格证明                           |                                                    |                     |               |                       |                     |           |
|   | 证明文件                                  | 十<br>上传文件                                          |                     |               |                       |                     |           |
|   |                                       |                                                    |                     | (n +          |                       |                     |           |
|   |                                       |                                                    |                     | 保存            |                       |                     |           |

系统检测填报信息符合规则后,提示:您已完成"上传备案材料",点击确 定进入"上传盖章的备案书和承诺书"界面。

若检测到信息不符合规则,系统会根据机构是否提供膳食的情况提示用户已 完成材料数量及仍缺少材料数量,需要所有材料上传齐全才能进行备案书和承诺 书的上传操作,并且系统会在未通过项下方给出提示信息。

| 2. (消防安全检查合格证明)                     |
|-------------------------------------|
| 文件编号 1730 🖂                         |
| 提示信息 ×                              |
| 有效期至 您已完成"上传备案材料"                   |
| 点击确定进入"上传盖章的备案书和承诺书"                |
| 3.《食品经营许可证》 提供餐饮:                   |
| 是否提供餐饮服务 ○ 是                        |
| 无需上传食品经营许可证相关材料!                    |
|                                     |
| 证明文件 +<br>上传文件                      |
| 5. 工作人员资格证明                         |
| 证明文件 +<br>上传文件                      |
| 保存                                  |
|                                     |
|                                     |
| 主管单位国家卫生健康委员会                       |
|                                     |
|                                     |
| 2. 《消防安全检查合格证明》                     |
| 文件编号 1730107411 日 1-01 日            |
|                                     |
| 有效明至 您已完成3类材料,目前还缺少1类材料,            |
| 需要所有材料上传齐全才能进行备案书和                  |
| 3.《食品经营许可证》提供餐饮服务的并示进书的上传操作         |
| 温香湿供餐饮服务 ○ 是 ④ 否 [场地证明床上传           |
| 二川二代東西12回11月11日1日日<br>名 「茶坊町田<br>御定 |
|                                     |
| 12-172人11 上传文件                      |
| 5. 工作人员资格证明                         |
|                                     |
| 证明文件 - 上传文件                         |
|                                     |
| 保存                                  |
|                                     |
| 主管单位 国家卫生健康委员会                      |

#### 5.3.6.4 上传盖章的备案书和承诺书

在备案申请模块点击"上传盖章的备案书和承诺书"节点按钮,或在"上传 备案材料"模块提示框点击"确定",进入"上传盖章的备案书和承诺书"界面。

托育机构用户需要先下载打印系统根据填写资料自动生成的备案书和承诺 书,签字盖章完成后以图片或 PDF 格式重新上传。

| 首页   备案申请       | 指导文件    备案流程 | 备案自測          | 备案日志   我的机构                      | I 我的消息 I 手机APPT                         | 92 |
|-----------------|--------------|---------------|----------------------------------|-----------------------------------------|----|
|                 |              | 备案申请流程        |                                  |                                         |    |
| 上传托育机构<br>登记资料  | 填写备案基本<br>信息 | ○<br>上传备案材料   | 4<br>上传盖章的备<br>案书和承诺书            | 5<br>取得备案回执<br>和告知书                     |    |
|                 | 请先下载备案       | 书和承诺书模板,盖词    | 章后再上传!                           |                                         |    |
| 1. 留案书          | 下载备案书模板      |               | 2. 承诺书 下载承诺书模板                   | t i i i i i i i i i i i i i i i i i i i |    |
| 上传加盖公章<br>的备案书: | 十<br>上传文件    |               | <b>上传加盖公章</b><br>的承诺书: +<br>上传文件 |                                         |    |
|                 |              | 提交所有备案资料      |                                  |                                         |    |
|                 |              |               |                                  |                                         |    |
|                 |              | 管单位 国家卫生健康委员会 |                                  |                                         |    |

完成盖章的备案书和承诺书上传后,点击"提交所有资料",系统检测填报 信息均符合规则后,提示:"您的备案申请已成功提交,请耐心等待审核结果。" 至此,完成所有备案申请信息提交,等待县级卫生健康行政部门工作人员审核。

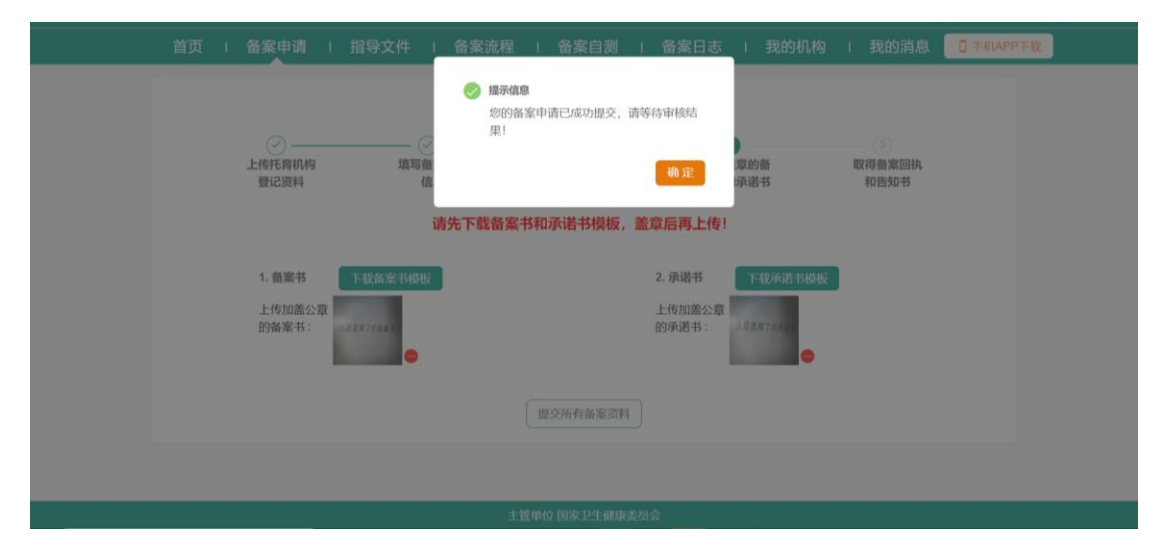

若检测到整个备案申请流程中存在不符合规则的备案申请信息,系统会弹出 校验结果列表,帮助用户了解错误信息,修改完善后再提交。

|  | 备案申请                  |        |        | Į.   | 备案流程                                    | 10  | 备案自测    | 4   | 备案日志            | 我的机构       |   |                |  |
|--|-----------------------|--------|--------|------|-----------------------------------------|-----|---------|-----|-----------------|------------|---|----------------|--|
|  |                       |        |        |      | <ol> <li>撮示信息</li> <li>[托育机]</li> </ol> | 构备穿 | 《书]未上传  |     |                 |            |   |                |  |
|  | ② —<br>上传托育机构<br>登记资料 |        | 填写     | 「一番音 |                                         |     |         |     | 确定              | 章的音<br>承诺书 | ) | 取得备案回执<br>和告知书 |  |
|  |                       |        |        | 请    | 先下载备案书                                  | 5和河 | (诺书模板,  | 盖雪  | 信再上传!           |            |   |                |  |
|  | 1. 备案书                |        | 下载备军书楼 | ž    |                                         |     |         | 4   | 2. 承诺书          | 下载承诺书模板    |   |                |  |
|  | 上传加盖公<br>的备案书:        | 章<br>「 |        |      |                                         |     |         |     | 上传加盖公章<br>的承诺书: |            |   |                |  |
|  |                       |        |        |      |                                         |     | 所有备案资料  |     |                 |            |   |                |  |
|  |                       |        |        |      |                                         |     |         |     |                 |            |   |                |  |
|  |                       |        |        |      | 主管                                      | 節位  | 国家卫生健康。 | 医周炎 | ż               |            |   |                |  |

注意事项:

1.若托育机构提交备案申请资料后,申请处于待审核状态,即管理人员暂未 进行审核,托育机构用户可撤回备案申请进行修改。处于可修改状态时,备案申 请模块界面会出现"备案申请修改"按钮,用户点击"备案申请修改"按钮,即 可撤回备案申请,重新修改后再进行提交。

| 首页   备案申请   指导文件   备案流程   备案自测   备案日志   我的机构   我的消息 🛄 FINAPP下载 |
|----------------------------------------------------------------|
| ● ● ● ● ● ● ● ● ● ● ● ● ● ● ● ● ● ● ●                          |
| 您的备案申请已成功提交,请耐心等待审核结果!若您需要进行备案申请信息修改,请点击下方按钮修改并重新提交。<br>备案申请修改 |
|                                                                |
| 主管单位 国家卫生健康委员会                                                 |

2.当卫生健康行政部门工作人员开始审核后,系统会提示用户:"您的备案申请已成功提交,正在审核中,请耐心等待!"。此时不可再进行备案申请修改。

| 首页   备案申请        | 指导文件   备案流程        | こうしょう こうしょう こうしょう こうしん しんしょう しんしん こうしん しんしん しんしん しんしん しんしん しんしん しんし | 备案日志   我的机构           | 3   我的消息            | □ 手机APP下载 |
|------------------|--------------------|---------------------------------------------------------------------|-----------------------|---------------------|-----------|
| ○ 上传托商机构<br>量记资料 | (○<br>填写査索基本<br>信息 | <b>备案申请流程</b><br>──── ⊘ ────<br>上传备案材料                              | ⊘<br>上传盖章的备<br>案书和承诺书 | 5<br>取得备案回执<br>和告知书 |           |
|                  | 您的备案申请已            | l成功提交,正在审核中                                                         | , 请耐心等待!              |                     |           |
|                  |                    |                                                                     |                       |                     |           |
|                  |                    |                                                                     |                       |                     |           |
|                  |                    |                                                                     |                       |                     |           |
| -                | 1                  | 主管单位 国家卫生健康委员会                                                      | ÷                     |                     |           |

#### 5.3.6.5 取得备案回执和告知书

若备案申请审核通过,系统将通过手机短信和系统消息通知用户备案成功, 用户登录系统进入备案申请模块,点击"查看备案回执"和"查看告知书",可 分别查看备案回执和告知书,进入相应界面后,系统提供下载备案回执和告知书 功能。

| 首页   备  | 案申请   指导                                           | 文件   备案流程             | 备案自测   备琴     | 案日志 I 我的机构              | 我的消息 🚺                 | 手机APP下载 |
|---------|----------------------------------------------------|-----------------------|---------------|-------------------------|------------------------|---------|
| 上f<br>3 | <ul> <li>一</li> <li>专托育机构</li> <li>登记资料</li> </ul> | ↓ ② ↓<br>填写备案基本<br>信息 |               | (>)<br>上传盖章的备<br>案书和承诺书 | □───<br>取得备案回执<br>和告知书 |         |
|         |                                                    |                       | 恭喜您,备案成功!     |                         |                        |         |
|         |                                                    | 重相                    | <b>音备案回执</b>  |                         |                        |         |
|         |                                                    | 下                     | 我备案回执 下载告知书   |                         |                        |         |
|         |                                                    |                       |               |                         |                        |         |
|         |                                                    |                       |               |                         |                        |         |
|         |                                                    |                       |               |                         |                        |         |
|         |                                                    |                       |               |                         |                        |         |
|         |                                                    | ŧ                     | 管单位 国家卫生健康委员会 |                         |                        |         |

若备案申请信息审核待完善,系统将通过托育机构用户填写的联系方式通知 用户备案申请待完善,用户登录系统进入备案申请模块点击"查看审核意见"按 钮,可查看工作人员审核意见,用户可根据审核意见完善备案申请信息后重新提 交。

| 首页 | 备案申请                  | 指导文件   备案注 | <b>流程   备案自測  </b>               | 备案日志   我的机构                          | 」   我的消息                   | ☐ 手机APP下载 |
|----|-----------------------|------------|----------------------------------|--------------------------------------|----------------------------|-----------|
|    | ✓ 一<br>上传托育机构<br>登记资料 |            |                                  | ──────────────────────────────────── | <b>5</b><br>取得备案回执<br>和告知书 |           |
|    |                       | 很遗憾,您的备案申  | 请信息待完善,请根据审<br><sup>查看审核意见</sup> | 亥意见修改并重新提交!                          |                            |           |
|    |                       |            |                                  |                                      |                            |           |
|    |                       |            |                                  |                                      |                            |           |
|    |                       |            | 主管单位 国家卫生健康委员会                   | 1.<br>A                              |                            |           |

# 5.3.7 备案日志

托育机构用户可利用备案日志功能查看各个重要备案申请操作时间节点的 日志信息。在系统点击"备案日志"按钮进入备案日志模块,进入后,可查看备 案日志列表,点击最新的备案日志信息可链接到相应操作界面。

| <b>會</b> 托育机 | 构备案信息系统             |                    | 欢迎您 北京市海淀区 xingxing 退出登录     |
|--------------|---------------------|--------------------|------------------------------|
| 首页           | 备案申请   指导文件         | 备案流程   备案自测   备案日志 | 我的机构 I 我的消息 🚺 🗍 🗍 🗍 🗍 予机 APP |
|              |                     | 备案日志               |                              |
| 序号           | 操作时间                | 日志信息               | 操作                           |
| 1            | 2019-12-03 15:14:25 | 审核结果[通过]           | 备案详情                         |
| 2            | 2019-12-03 15:13:04 | 备案审核中              |                              |
| 3            | 2019-12-03 15:12:36 | 提交备案申请             |                              |
| 4            | 2019-12-03 15:12:35 | 上传承诺书              |                              |
| 5            | 2019-12-03 15:12:31 | 上传备案书              |                              |
| 6            | 2019-12-03 15:12:27 | 下载承诺书              |                              |
| 7            | 2019-12-03 15:12:26 | 下载备案书              |                              |
| 8            | 2019-12-03 15:12:18 | 填写备案基本信息           |                              |
| 9            | 2019-12-03 15:11:03 | 审核结果[待完善]          |                              |
|              |                     | 主管单位 国家卫生健康委员会     |                              |

# 5.3.8 我的机构

托育机构用户在系统点击"我的机构"按钮,进入我的机构模块,可查看机构信息,系统提供密码和手机号的修改功能。

| E 托育机构备案信息系统 双眼想 北京市海淀区 xingxing 退出登录        |                              |  |  |  |  |  |  |  |
|----------------------------------------------|------------------------------|--|--|--|--|--|--|--|
| 首页   备案申请   指导文件   备案流程   备案自测   备案日志   我的机构 | 我的消息                         |  |  |  |  |  |  |  |
| 我的机构                                         |                              |  |  |  |  |  |  |  |
| 机构信息 机构名称: 星星托育园                             |                              |  |  |  |  |  |  |  |
| 修改密码 用户名: xingxing                           |                              |  |  |  |  |  |  |  |
| 修改手机号 <b>手机号码:</b> 152****0850               |                              |  |  |  |  |  |  |  |
|                                              | 0<br>M64321X6<br>9<br>87/8 8 |  |  |  |  |  |  |  |

#### 5.3.8.1 机构信息

在我的机构模块点击"机构信息"按钮,进入机构信息展示界面,可查看机 构名称、用户名、手机号码、机构地址,同时系统会展示地理位置信息。

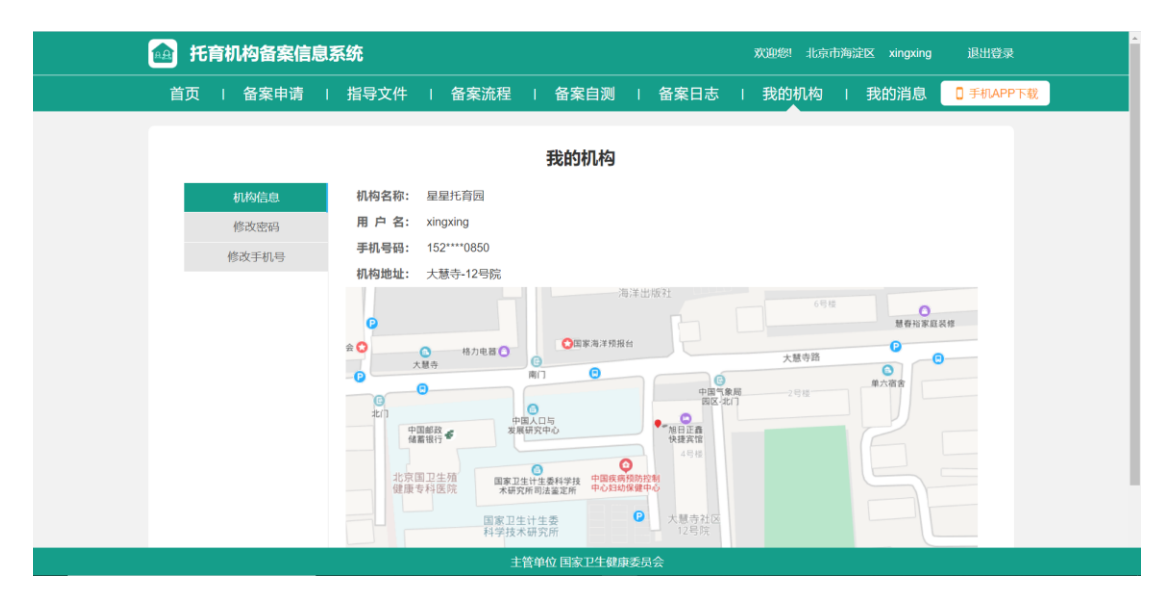

#### 5.3.8.2 修改密码

在我的机构模块点击"修改密码"按钮,进入修改密码界面。按照要求输入 各项信息后,点击"提交",系统将校验旧密码是否正确、新密码是否符合密码 设置规则、新密码与确认密码是否一致。

若系统校验无误,系统会提示:用户密码已修改成功。若系统校验填写信息 有误,系统会提示错误信息以便用户再次修改。

| 🙆 托育 | 115年市海淀区 xingxing 退出登录 |        |      |             |      |        |      |           |
|------|------------------------|--------|------|-------------|------|--------|------|-----------|
| 首页   | 备案申请                   | 指导文件 । | 备案流程 | 备案自测        | 备案日志 | 我的机构 । | 我的消息 | □ 手机APP下载 |
|      |                        |        |      |             |      |        |      |           |
|      |                        |        |      | 我的机构        |      |        |      |           |
|      | 机构信息                   | 旧密码:   |      |             |      |        |      |           |
|      | 修改密码                   | 新密码:   |      |             |      |        |      |           |
|      | 修改手机号                  | 确认新密码: |      |             |      |        |      |           |
|      |                        |        | 提交   |             |      |        |      |           |
|      |                        |        |      |             |      |        |      |           |
|      |                        |        |      |             |      |        |      |           |
|      |                        |        |      |             |      |        |      |           |
|      |                        |        |      |             |      |        |      |           |
|      |                        |        |      |             |      |        |      |           |
|      |                        |        |      |             |      |        |      |           |
|      |                        |        |      |             |      |        |      |           |
|      |                        |        | 主管单位 | 1 国家卫生健康委员会 | È    |        |      |           |

#### 5.3.8.3 修改手机号

在我的机构模块点击"修改手机号"按钮,进入修改手机号界面。

用户需先输入新手机号码,系统会检验手机号是否正确以及是否已在系统存 在,若校验通过,才可向新手机号码发送验证码。

点击"发送验证码"按钮,系统将向新手机号码发送短信验证码。用户收到 验证码后,在系统输入验证码,点击"提交"按钮,系统自动校验验证码是否正 确。

若校验通过,系统提示:用户手机号已修改成功;若检验失败,系统会提示 错误信息以便用户再次修改。

| 1 托育机构备案信息系统 |          |               |                |             |           |  |
|--------------|----------|---------------|----------------|-------------|-----------|--|
| 首页   备案申请    | 指导文件   省 | 备案流程   备案自测   | 备案日志           | 我的机构   我的消息 | ■ 手机APP下载 |  |
|              |          |               |                |             |           |  |
|              |          | 我的机构          |                |             |           |  |
| 机构信息         | 旧手机号: 1  | 152****0850   |                |             |           |  |
| 修改密码         | 新手机号:    |               | 发送             |             |           |  |
| 修改手机号        | 验证码:     |               |                |             |           |  |
|              |          | 提交            |                |             |           |  |
|              |          |               |                |             |           |  |
|              |          |               |                |             |           |  |
|              |          |               |                |             |           |  |
|              |          |               |                |             |           |  |
|              |          |               |                |             |           |  |
|              |          |               |                |             |           |  |
|              |          |               |                |             |           |  |
|              |          | 主管单位 国家卫生健康委员 | l <del>会</del> |             |           |  |

# 5.3.9 我的消息

| 💼 托育机构备案( | 托育机构备案信息系统 |               |               | 欢迎想 北京市海淀区 xingxing |     |  |  |
|-----------|------------|---------------|---------------|---------------------|-----|--|--|
| 首页   备案申请 | 指导文件   备   | 案流程   备案自测    | 备案日志   我的     | 机构   我的消            | 息 🚺 |  |  |
|           |            | 系统消息 • 红字为未说  | <b>卖消息</b>    |                     |     |  |  |
| 发送方       | 接收方        | 消息内容          |               | 消息时间                | 详情  |  |  |
| 北京市海淀区    | 星星托育园      | 恭喜您! 备案申请已通过, | 审核意见[111],请下载 | 2019-12-03 15:14:25 | 详情  |  |  |
| 北京市海淀区    | 星星托育园      | 很遗憾,您的备案申请信息  | 将完善,请根据审核意见   | 2019-12-03 15:11:03 | 详情  |  |  |
| 北京市海淀区    | 星星托育园      | 很遗憾,您的备案申请信息  | は完善,请根据审核意见   | 2019-11-13 17:28:05 | 详情  |  |  |
|           |            |               |               | 1 🖻                 |     |  |  |
|           |            |               |               |                     |     |  |  |
|           |            |               |               |                     |     |  |  |
|           |            |               |               |                     |     |  |  |
|           |            |               |               |                     |     |  |  |
|           |            | 主管单位 国家卫生健康委! | E.S.          |                     |     |  |  |

托育机构用户可在我的消息模块查看接收到的系统消息。